# **Data Visualization** with ggplot2

Coffee, Cookie and Coding  $(C^3)$ Workshops are by the Public Health Data Science and Data Equity team

Shelby Golden, M.S.

March 27<sup>th</sup>, 2025

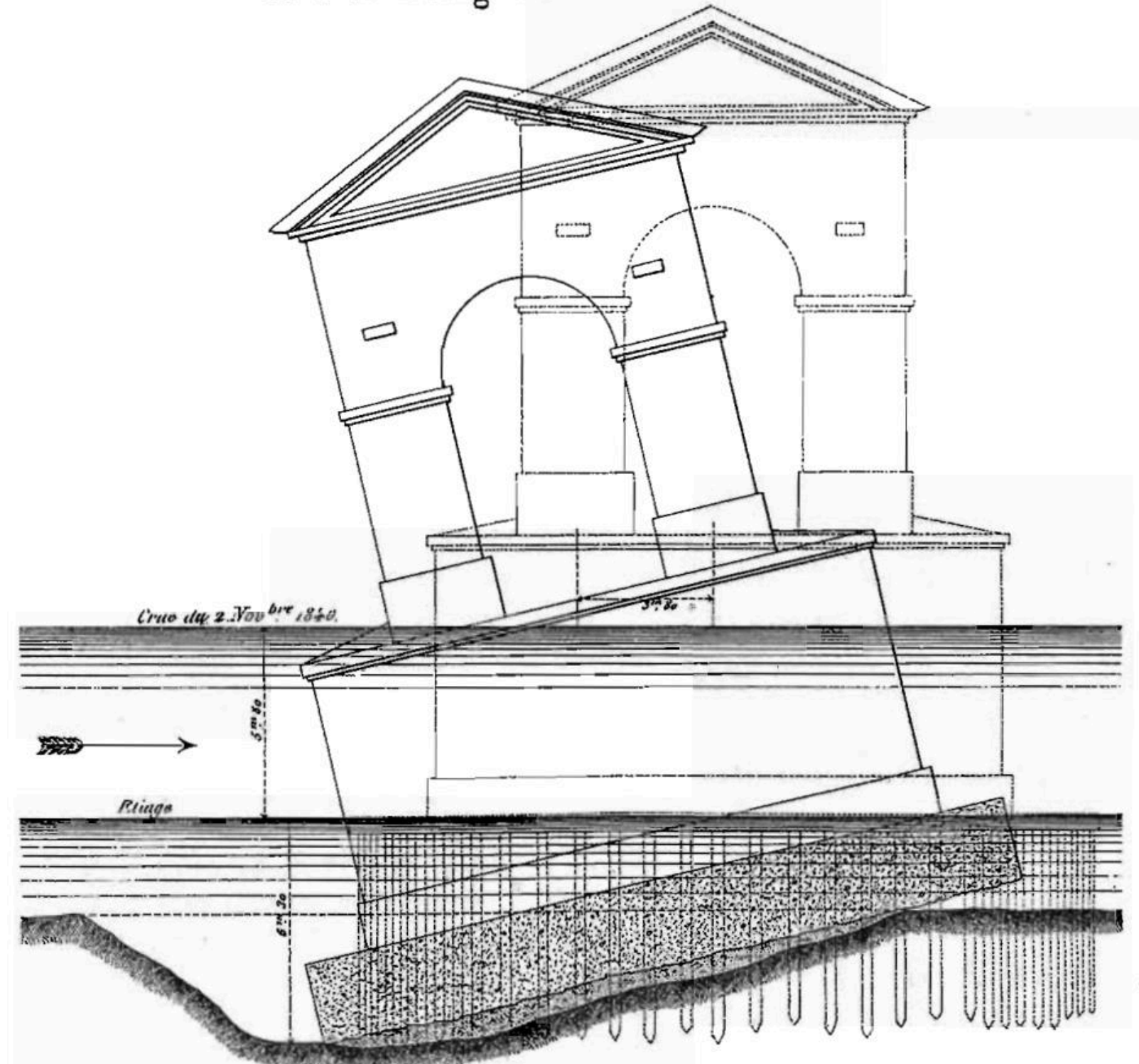

Ę Yale SCHOOL OF PUBLIC HEALTH Data Science and Data Equity

Pont de Bourg-St Andéol sur le Rhône.

<u>The Visual Display of Quantitative Information</u> 2nd Edition by Edward R. Tufte. Charles Minard's before/after bridge collapse on the Rhône 1840 (pg. 39). Accessed March 14<sup>th</sup>, 2025.

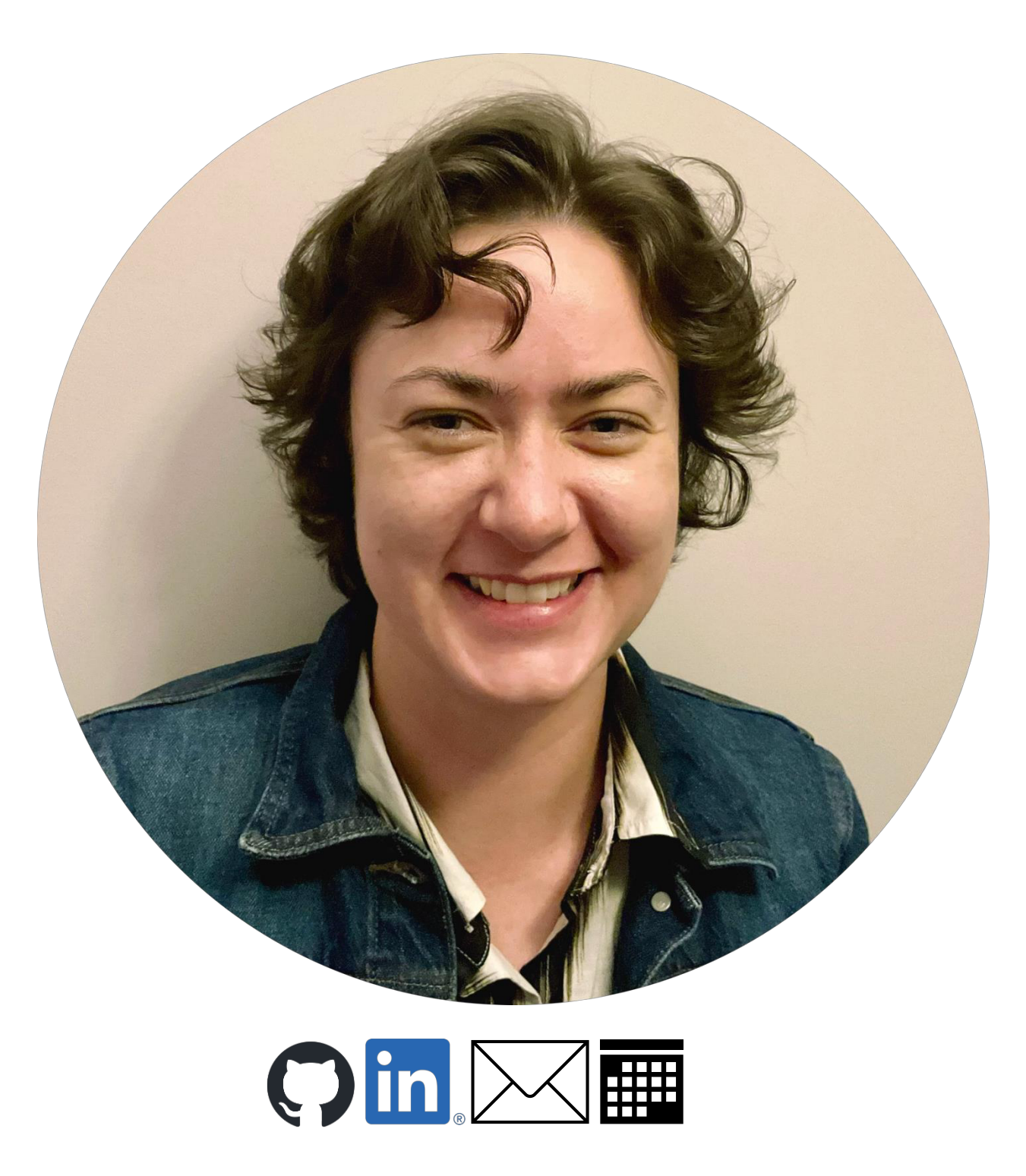

#### Shelby Golden, M.S.

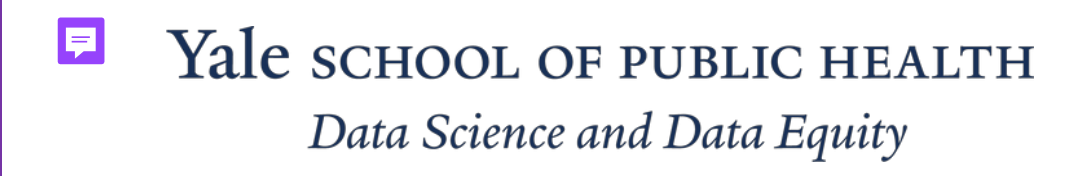

• Worked 7 years as a Molecular **Biologist and Biochemist.** 

• Received a Masters in Applied **Computational Mathematics from** Johns Hopkins University in 2024. 01 Classify the Grammar of Graphics
layers used in ggplot syntax(~
10 minutes)

 O2 Applications of different geometries, effective use of layering, and polishing the result. (~ 35 minutes)

03 Interactive plots, map projections, and leverage Al assisted coding (~10 minutes)

Today's Learning Objectives

Yale SCHOOL OF PUBLIC HEALTH Data Science and Data Equity

### **Our Choice Resources**

- <u>R for Data Science</u> by Hadley Wickham, Mine Cetinkaya-Rundel, and Garrett Grolemund
- <u>ggplot2: Elegant Graphics for Data Analysis (3e)</u> by <u>Hadley</u> Wickham, Danielle Navarro, and Thomas Lin Pedersen.
- <u>qqplot2</u> package documentation and <u>cheatsheets</u> by tidyverse. Specifically, the <u>function references</u> page.
- ggplot2 YouTube workshop part 1 and part 2 by Thomas Lin Pedersen

### Please access the code:

- Open the workshop webpage: 1.
  - <u>https://ysph-dsde.github.io/Data-Visualization-with-</u> <u>qqplot2/Worked-Through-Example</u>
- 2. Follow the steps under "Download Materials" at the top.
- 3. Use this webpage to follow along during the worked through example presentation.

## Welcome (back) to the tidyverse

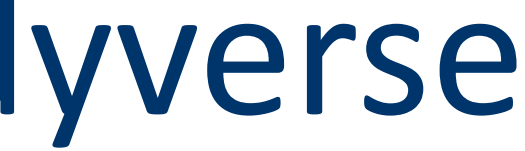

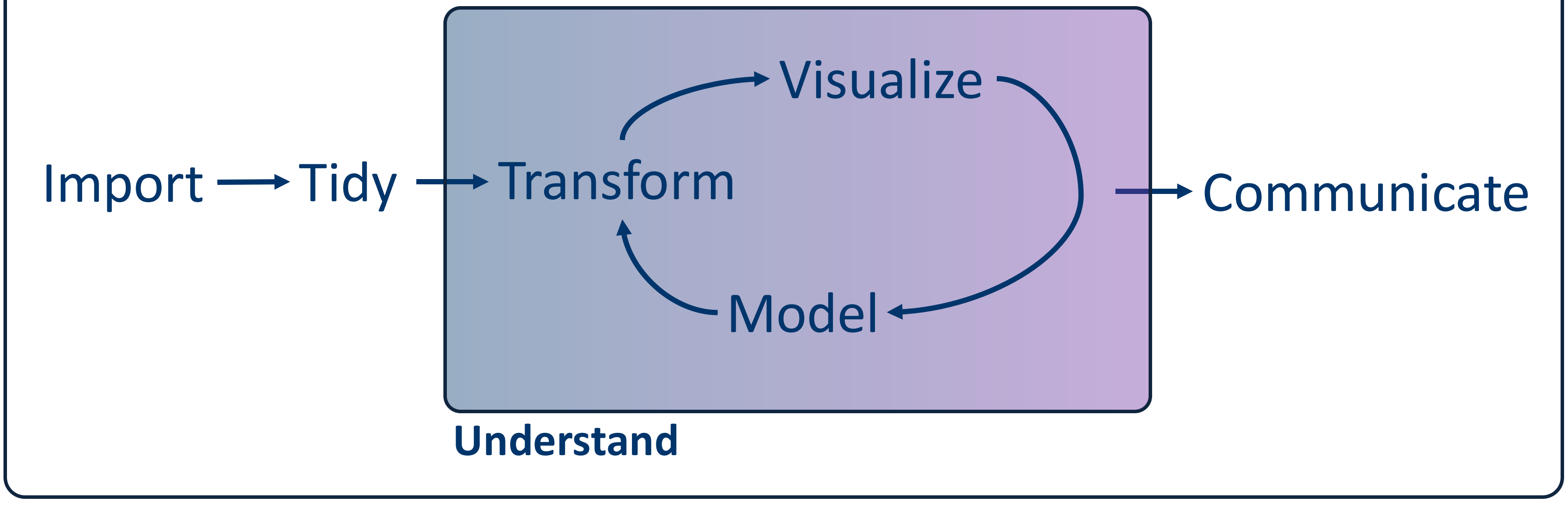

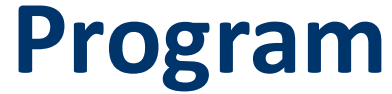

<u>R for Data Science (2e) - Introduction Figure 1</u> by Hadley Wickham, Mine Çetinkaya-Rundel, and Garrett Grolemund. Accessed November 15<sup>th</sup>, 2024.

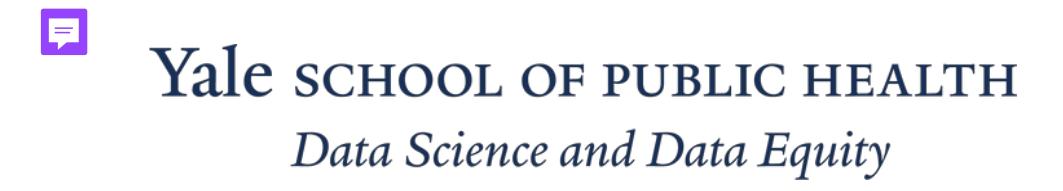

## Part of the tidyverse Core Packages

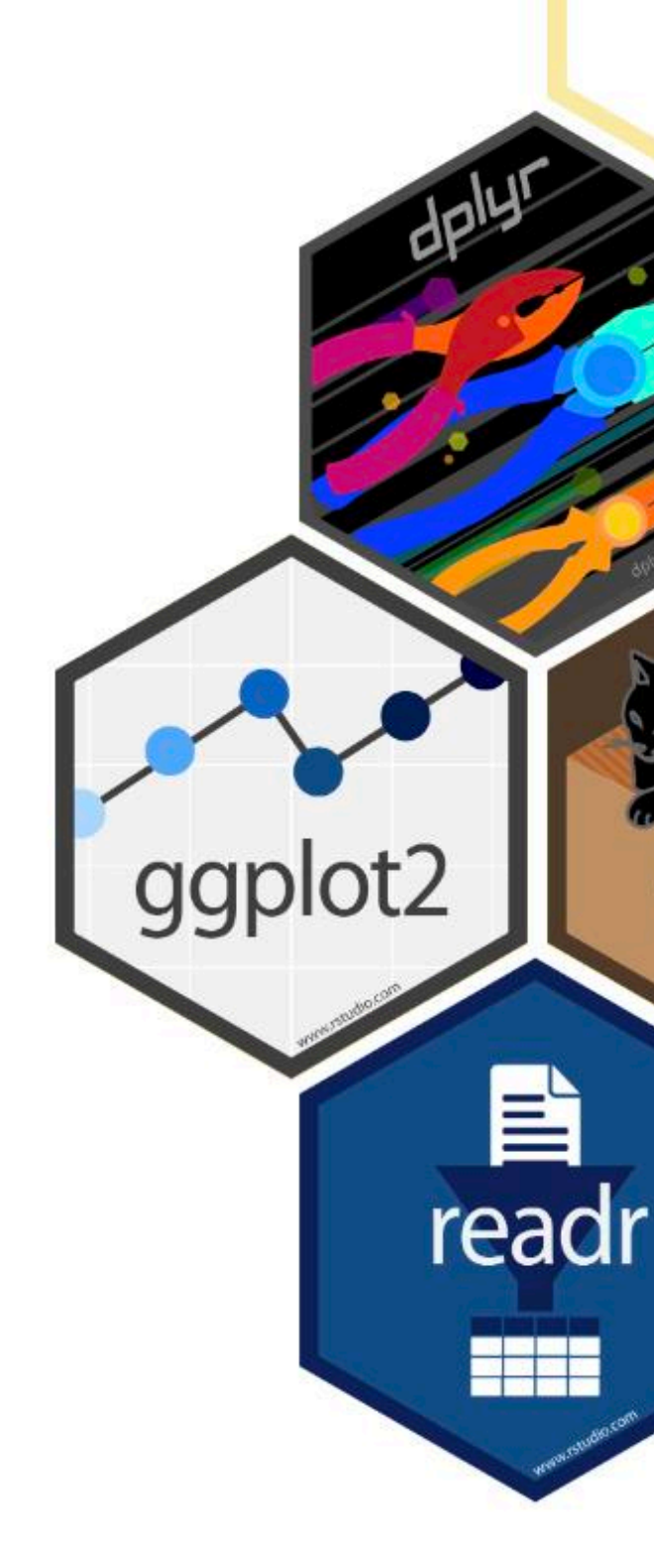

Section of Public Health Data Science and Data Equity

<u>Tidyverse Package Graphic</u>. Accessed November 15<sup>th</sup>, 2024.

TIBBLE

purr

stringr

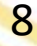

### The Layered Grammar of Graphics

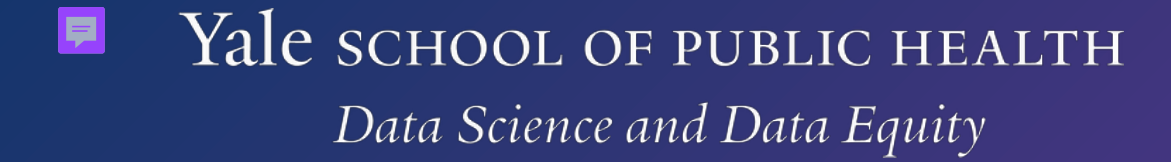

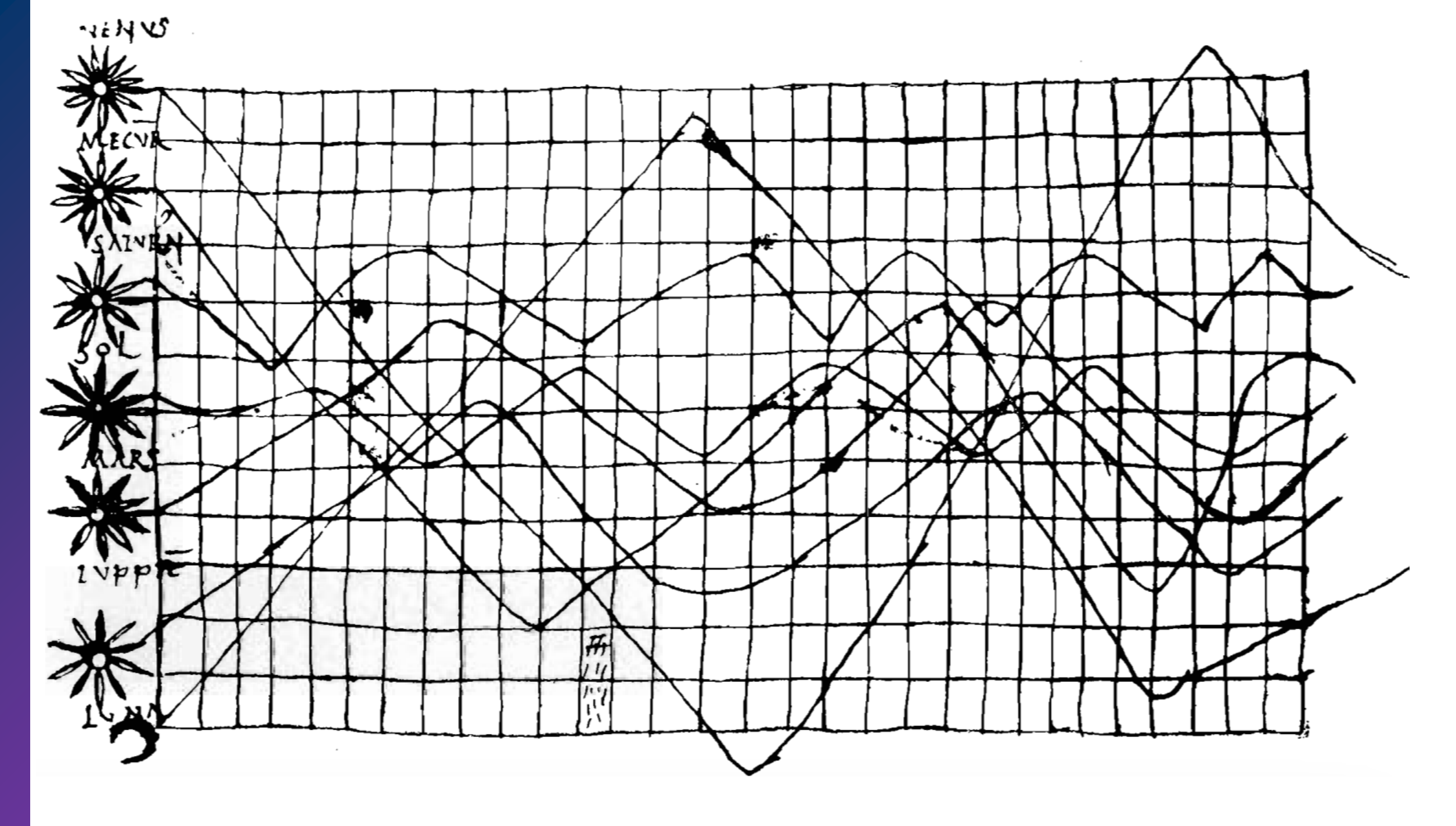

Yale school of public health

Ę

Data Science and Data Equity

<u>The Visual Display of Quantitative Information</u> 2nd Edition by Edward R. Tufte. Accessed March 14<sup>th</sup>, 2025.

- 1. Unknown author of Planetary Orbits. 10 or 11<sup>th</sup> century (pg. 28)
- 2. Petrus Apianus's Map of European Cities. 1546 (pg. 22)
- 3. John Snow's Map Showing Cholera Deaths. 1854 (pg. 24)
- 4. William Playfair's Prices, Labor, Monarch's in 1821 (pg. 34)

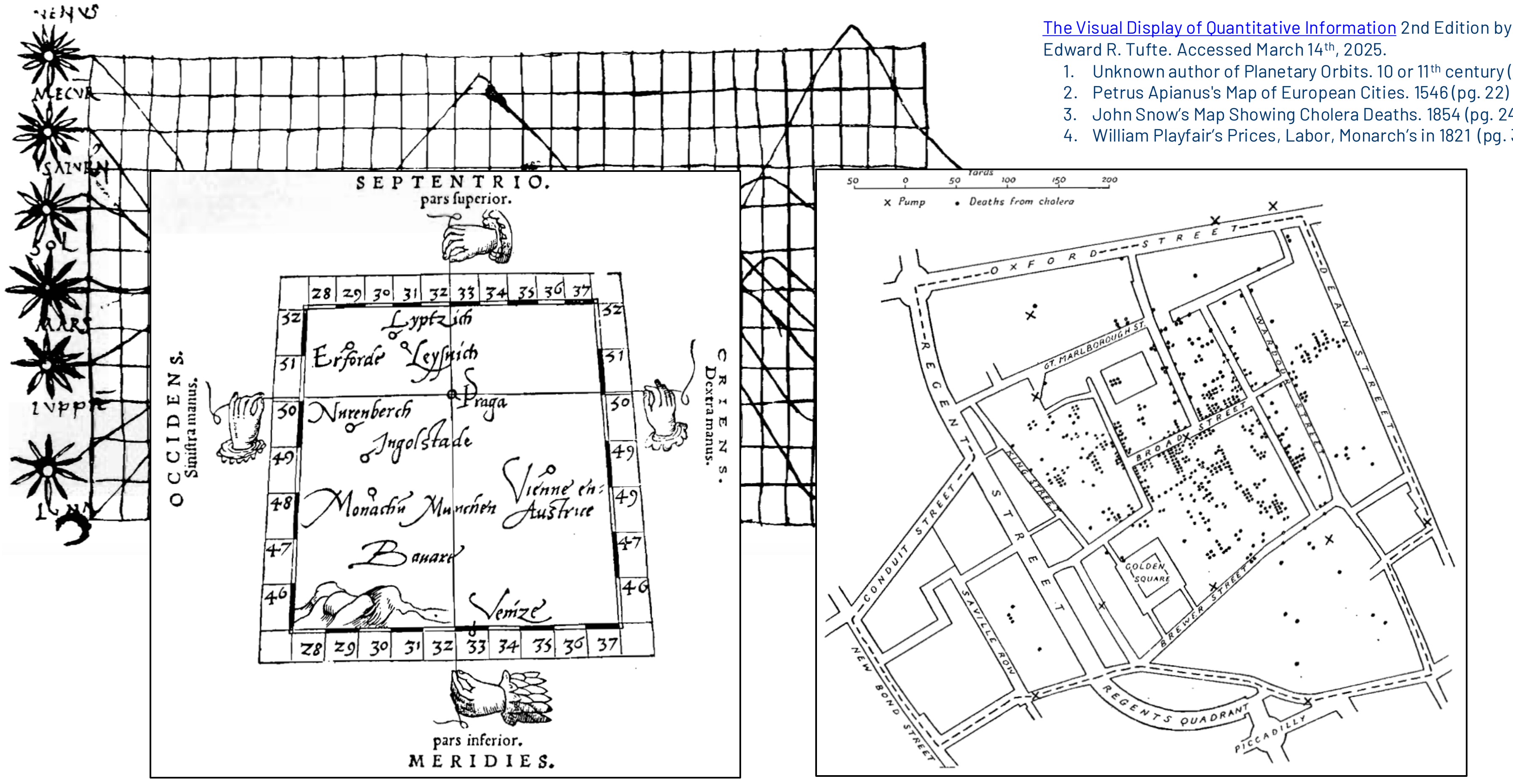

#### Ę Yale school of public health

Data Science and Data Equity

The Visual Display of Quantitative Information 2nd Edition by

- 1. Unknown author of Planetary Orbits. 10 or 11<sup>th</sup> century (pg. 28)
- John Snow's Map Showing Cholera Deaths. 1854 (pg. 24)
- 4. William Playfair's Prices, Labor, Monarch's in 1821 (pg. 34)

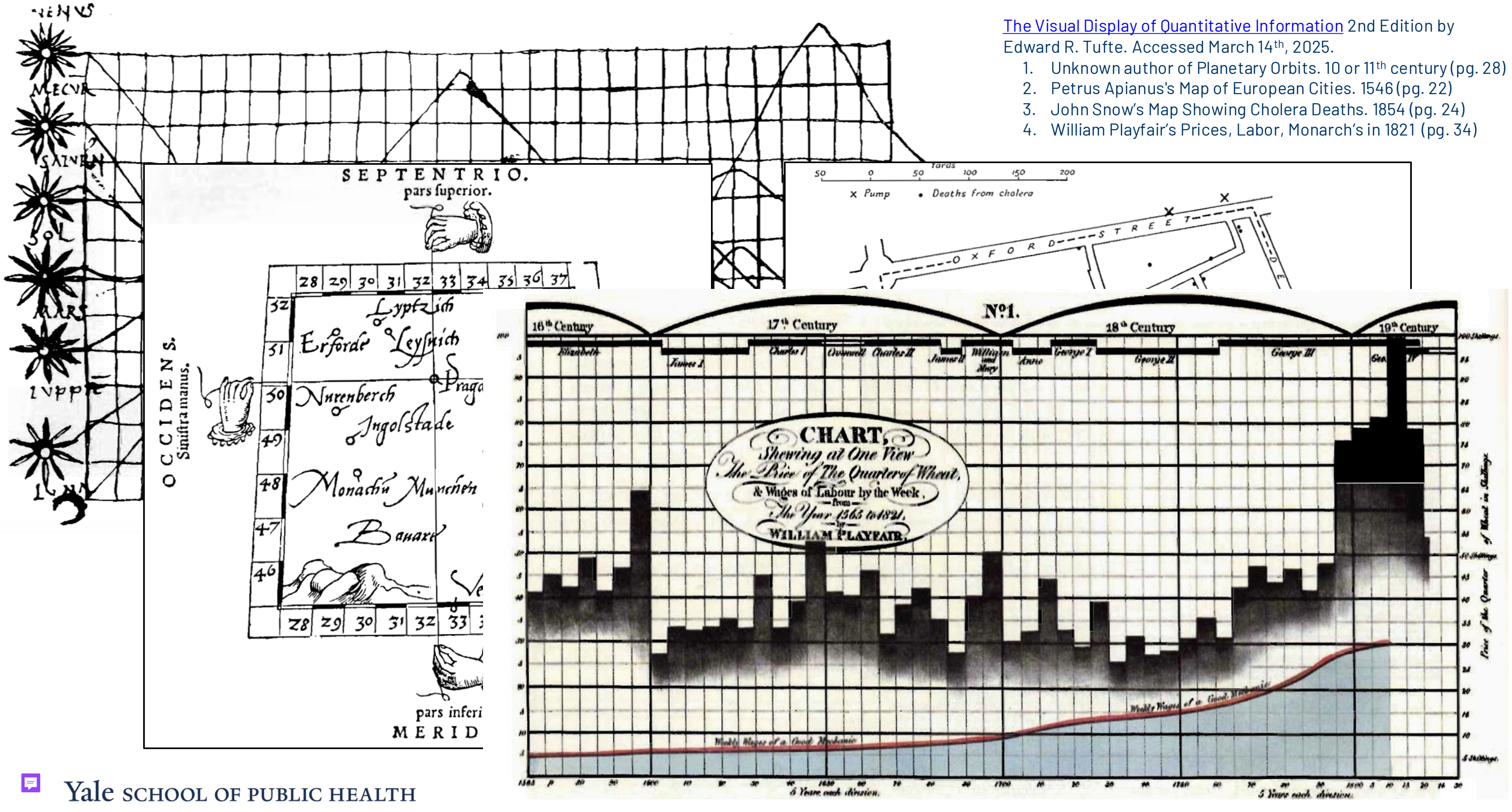

Data Science and Data Equity

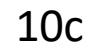

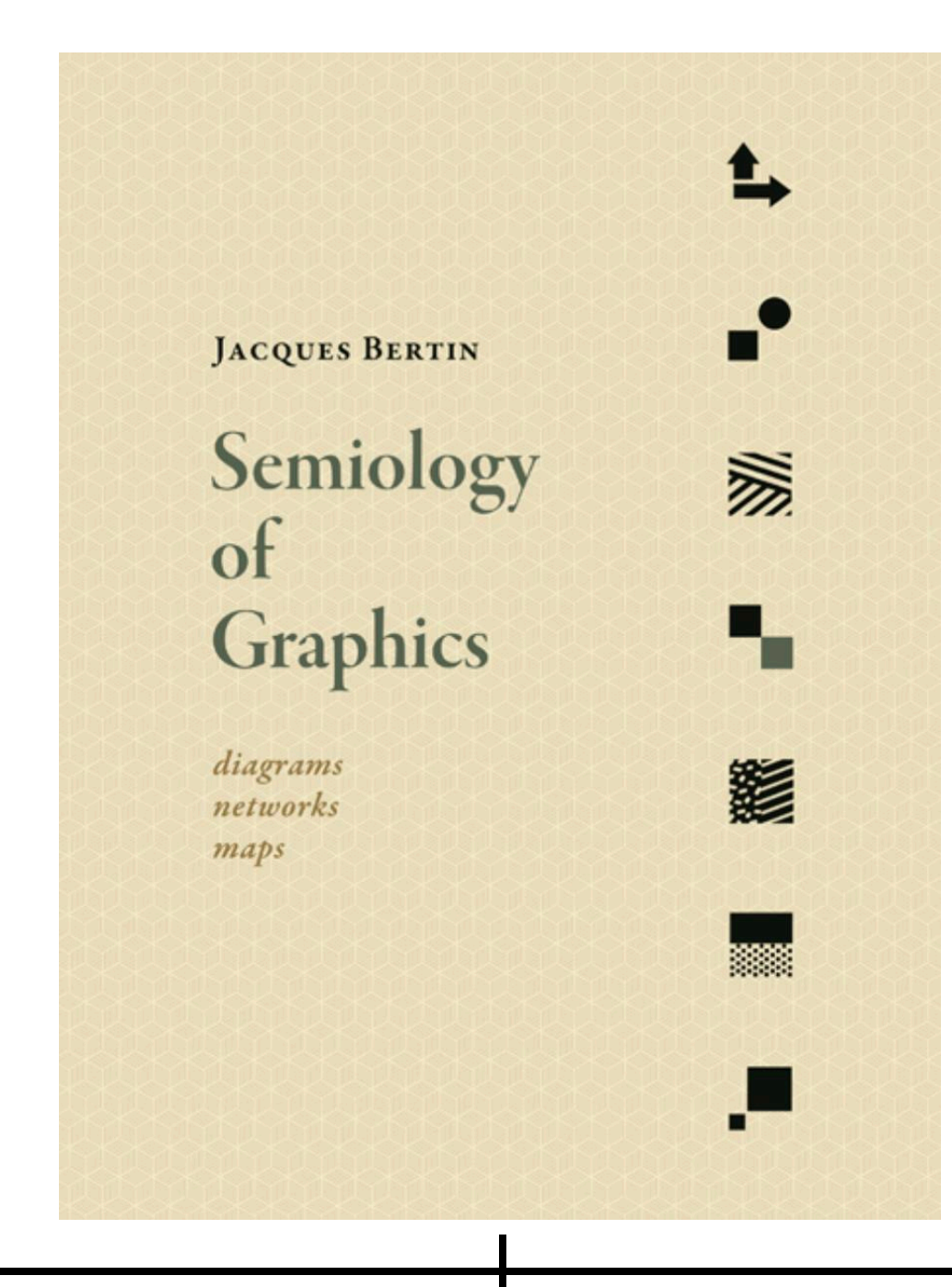

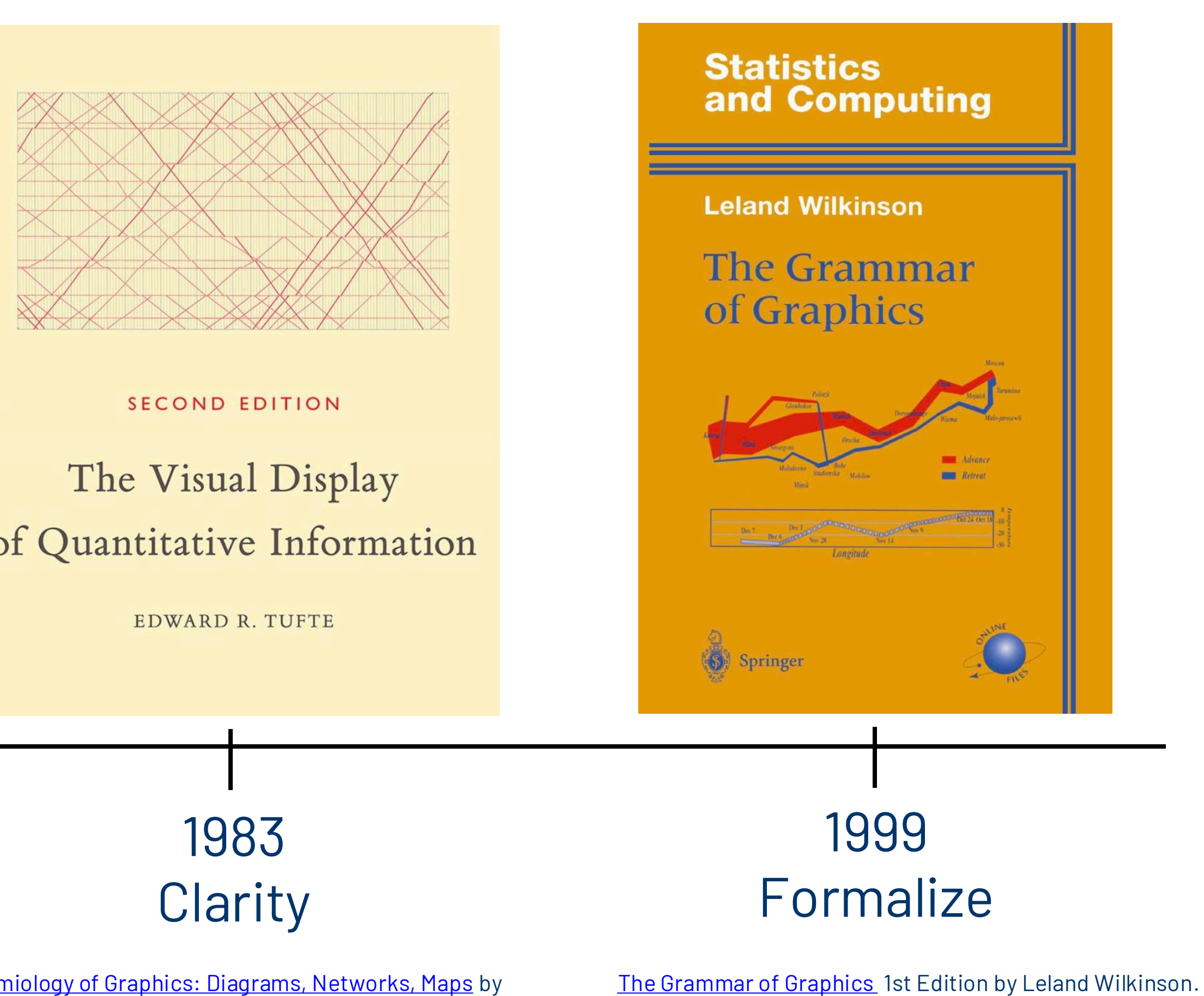

# of Quantitative Information

#### 1967 Principles

Yale school of public health Data Science and Data Equity

Ę

Semiology of Graphics: Diagrams, Networks, Maps by Jacques Bertin. Accessed March 2<sup>nd</sup>, 2025. The Visual Display of Quantitative Information 2nd Edition by Edward R. Tufte. Accessed March 2<sup>nd</sup>, 2025.

Accessed March 13th, 2025.

11

<u>ggplot2 workshop part 1</u> by Thomas Lin Pedersen. Accessed March 15<sup>th</sup>, 2025.

Section of Public Health Data Science and Data Equity

- Theme
- Coordinates
- Facets
- Scales
- Statistics
- Geometries
- Mapping
- Data

"... good grammar is just the first step to creating a good sentence." - Hadley Wickham

- <u>The Visual Display of Quantitative Information</u> by Professor Edward Tufte
- <u>Ten guidelines for effective data visualization in scientific</u> publications by Christa Kelleher and Thorsten Wagener, 2011
- Recommendations from Professor Wilkinson's Grammar of Graphics: Cleveland, <u>1985</u>, <u>1995</u> and Tufte, <u>1990</u>, <u>1997</u>

### Common uses of ggplot2

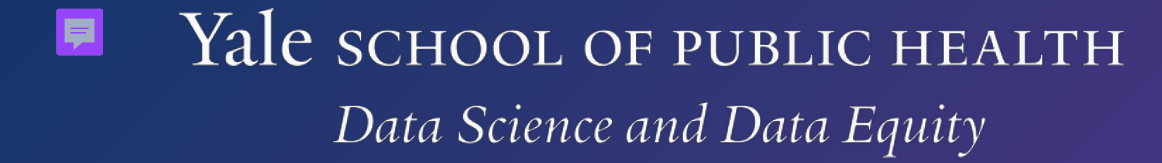

#### Variables

#### **Observations**

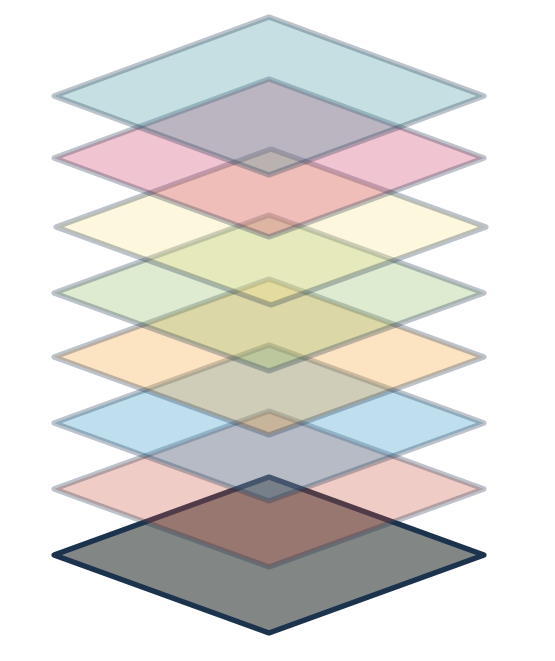

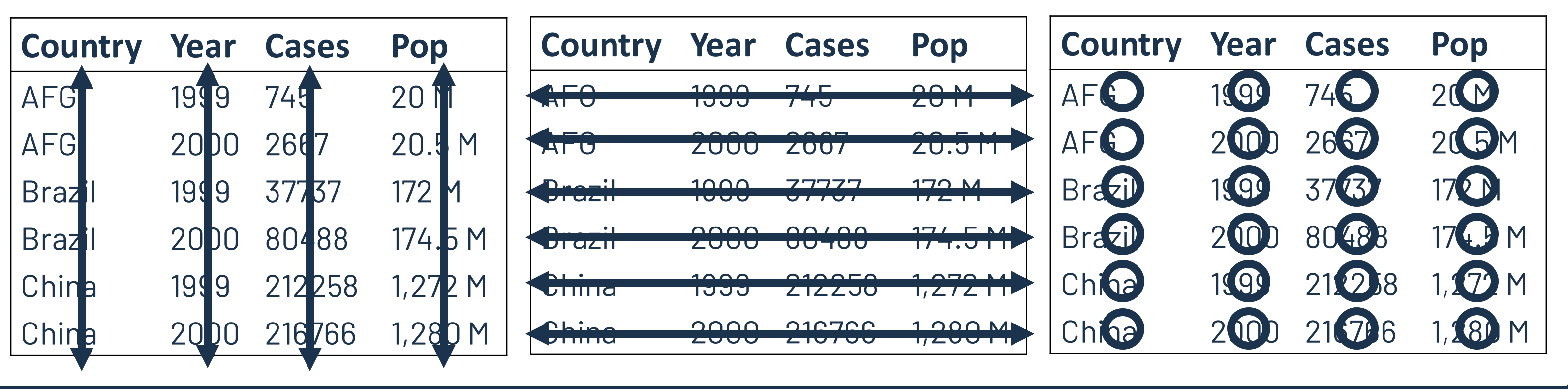

- Rows: 92,519
- Columns: 14
- \$ Region
- \$ Season
- \$ `Week Observed`
- \$ MMWRyear
- \$ MMWRweek
- \$ MMWRday
- \$ Characteristic
- \$ Level
- \$ `Positives Detected`
- \$ `Scaled Positives`
- \$ Spline
- \$ Kernel
- \$ `Crude Rate`

<chr> "California", "California", "California", "Cal... <chr> "2018-19", "2018-19", "2018-19", "2018-19", "2... <date> 2018-10-06, 2018-10-13, 2018-10-20, 2018-10-2... <dbl> 2018, 2018, 2018, 2018, 2018, 2018, 2018, 2018... <dbl> 14, 15, 16, 17, 18, 19, 20, 21, 22, 23, 24, 25... <chr> "Age", "Age", "Age", "Age", "Age", "Age", "Age... <chr> "1-4 Years", "1-4 Years", "1-4 Years", "1-4 Ye... <dbl> 0, 0, 3, 10, 8, 8, 3, 6, 8, 15, 15, 25, 23, 22... <dbl> 0.000000, 0.000000, 3.896104, 12.987013, 10.38... <dbl> 0.000000, 2.184079, 5.738394, 8.770741, 9.5923... <dbl> 0.000000, 2.897880, 6.721988, 9.740228, 10.945... <dbl> 0.0, 0.0, 0.6, 2.5, 1.9, 1.9, 0.6, 1.3, 1.9, 3... \$ `Cumulative Crude Rate` <dbl> 0.0, 0.0, 0.6, 3.1, 5.0, 6.9, 7.6, 8.8, 10.7, ...

Yale SCHOOL OF PUBLIC HEALTH

<u>R for Data Science (2e) - Introduction Figure 5.1</u> by Hadley Wickham, Mine Çetinkaya-Rundel, and Garrett Grolemund. Accessed March 16<sup>th</sup>, 2025.

Data Science and Data Equity

#### Values

15

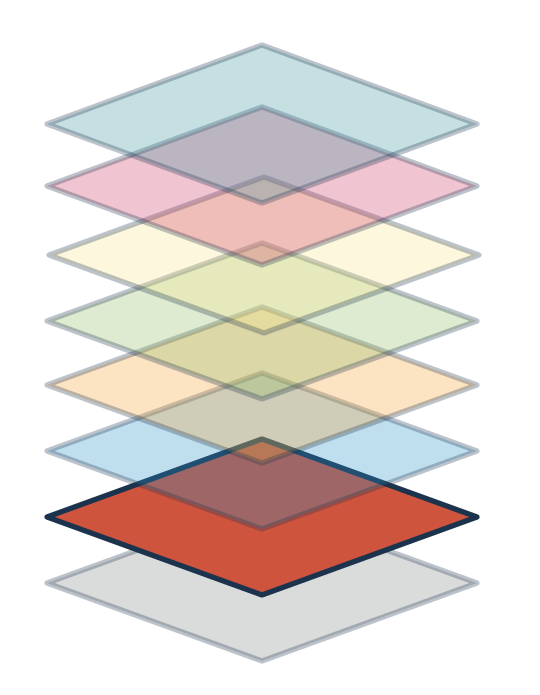

# Mapping tells the function which variables get used for which aesthetic feature.

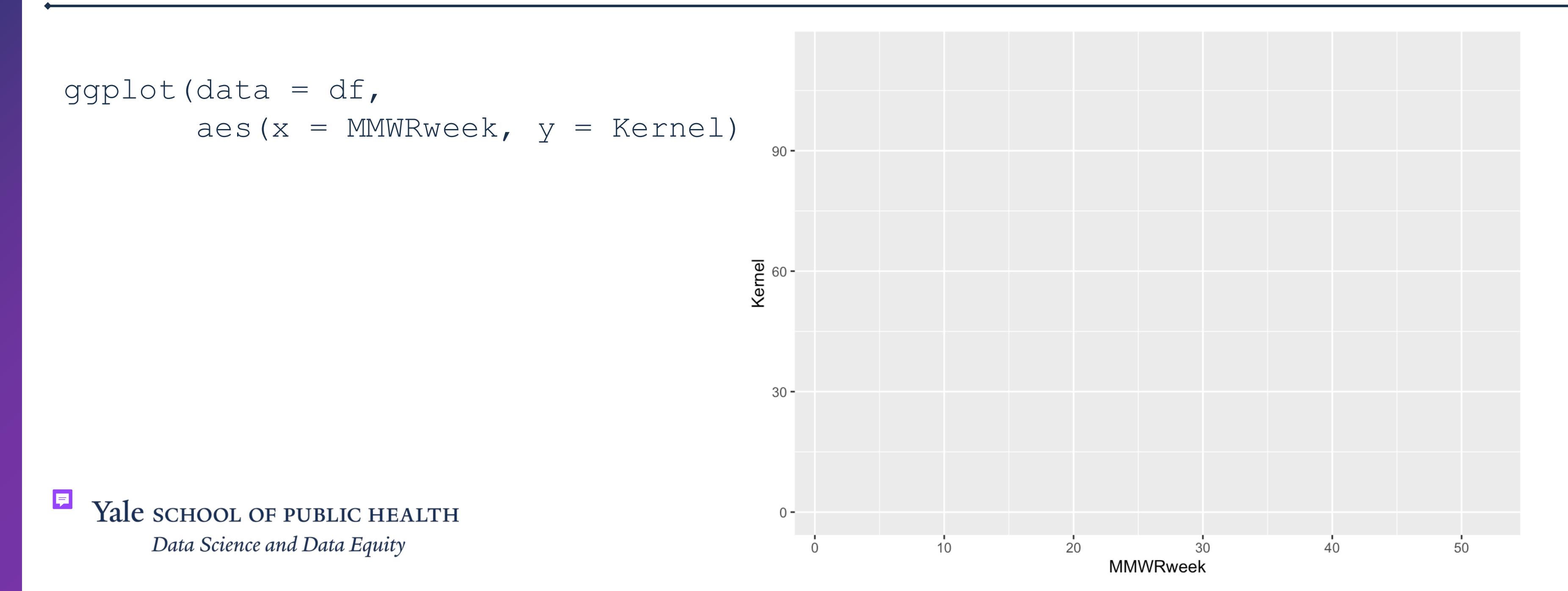

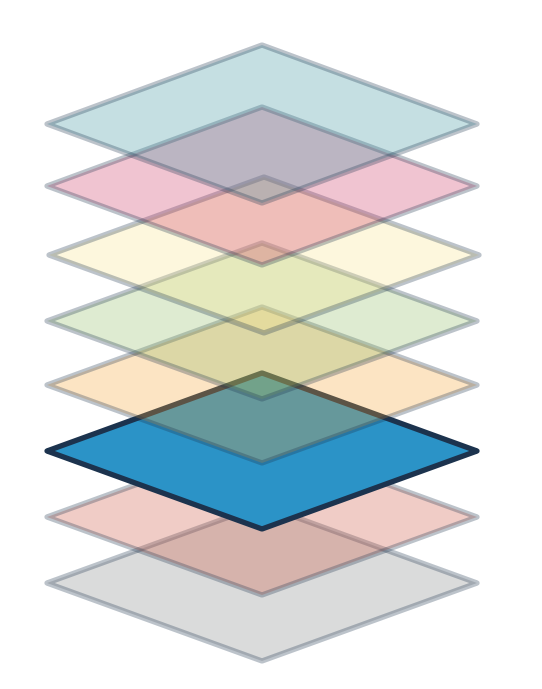

#### Geometry functions are engines that process data mappings into the defined plot type.

ggolot() + geom \*(data, aes(), position, statistics)

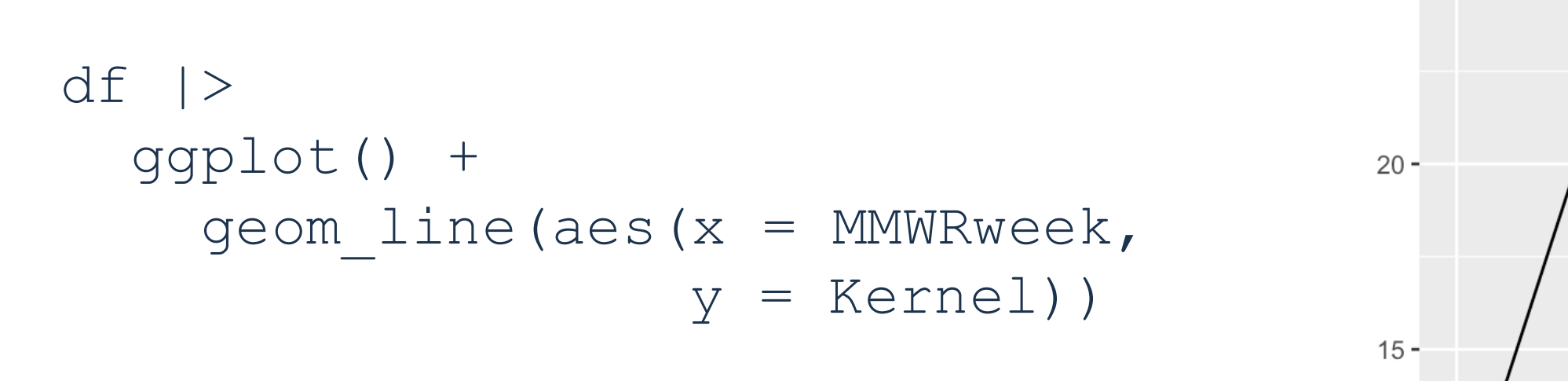

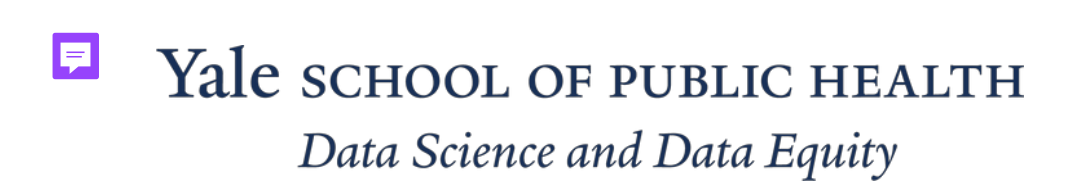

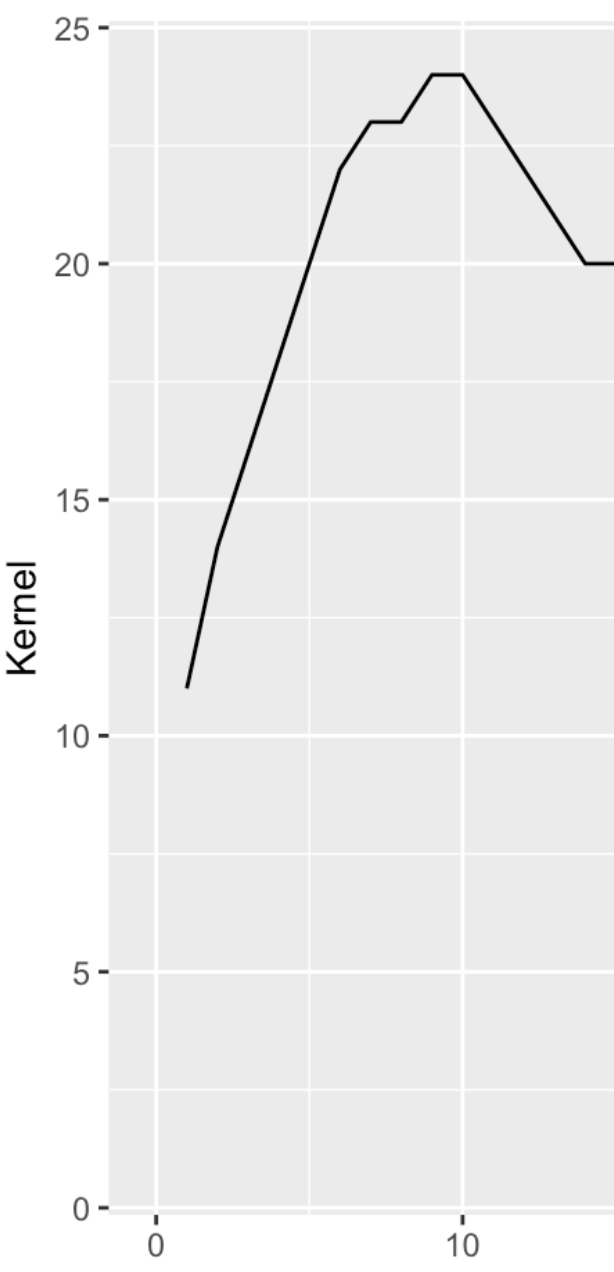

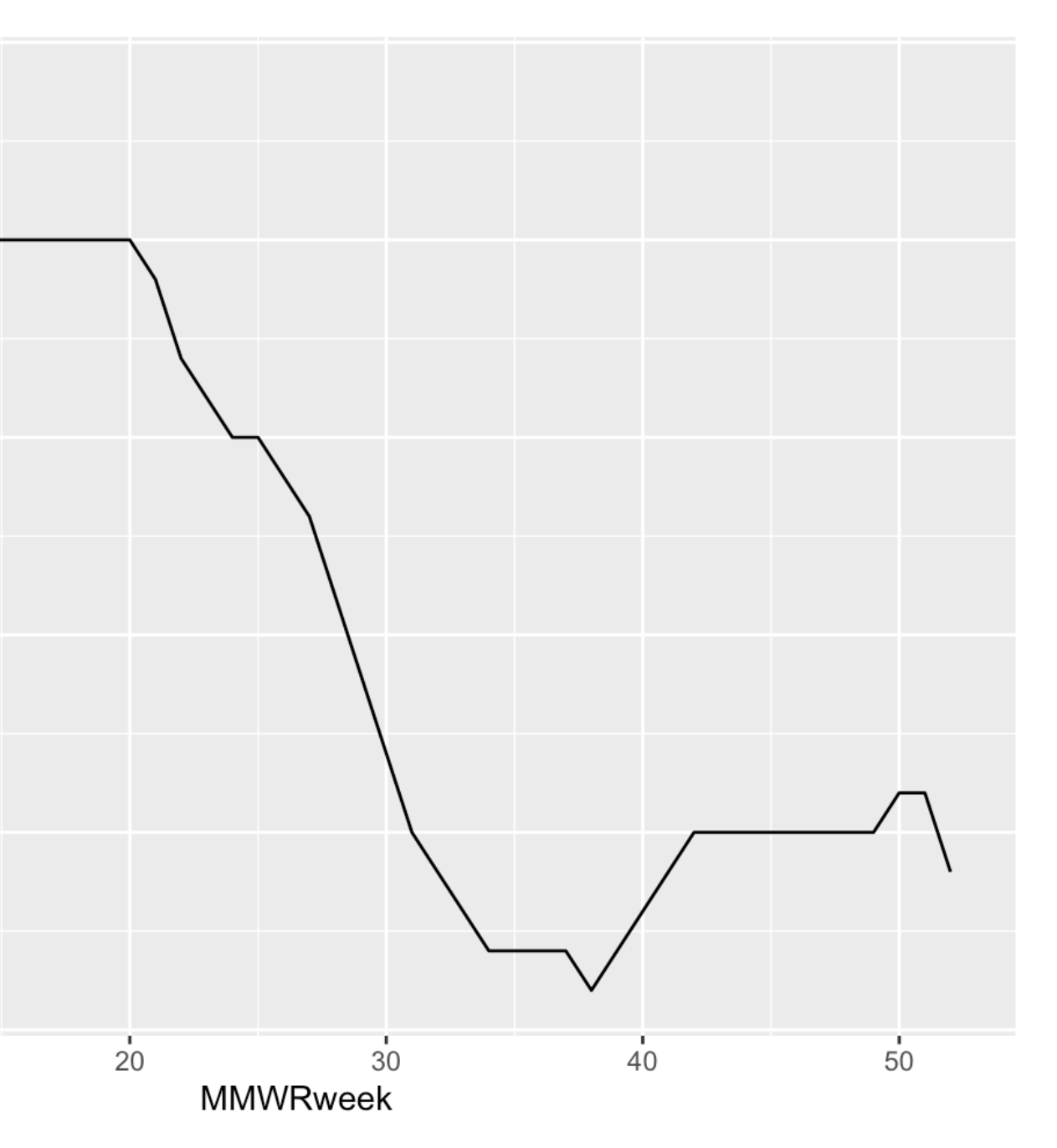

#### Discussion:

# Can you think of reasons why you would choose one over the other?

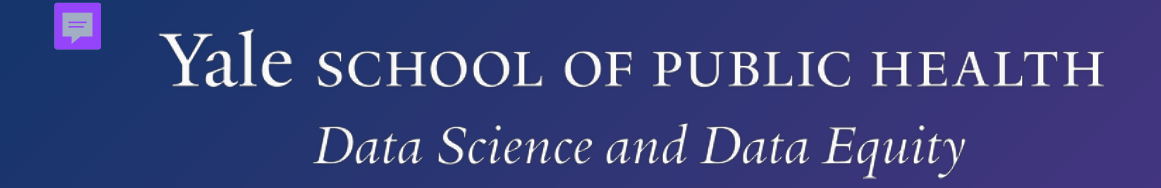

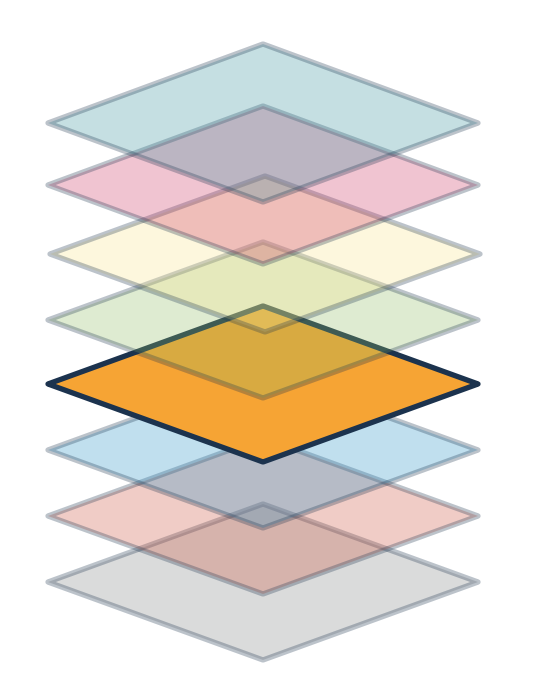

Statistics layers do the statistical calculations used in geometric engines. Many are interchangeable with a comparable geometry.

ggolot(data) + stat \*(aes(), geometry, parameters)

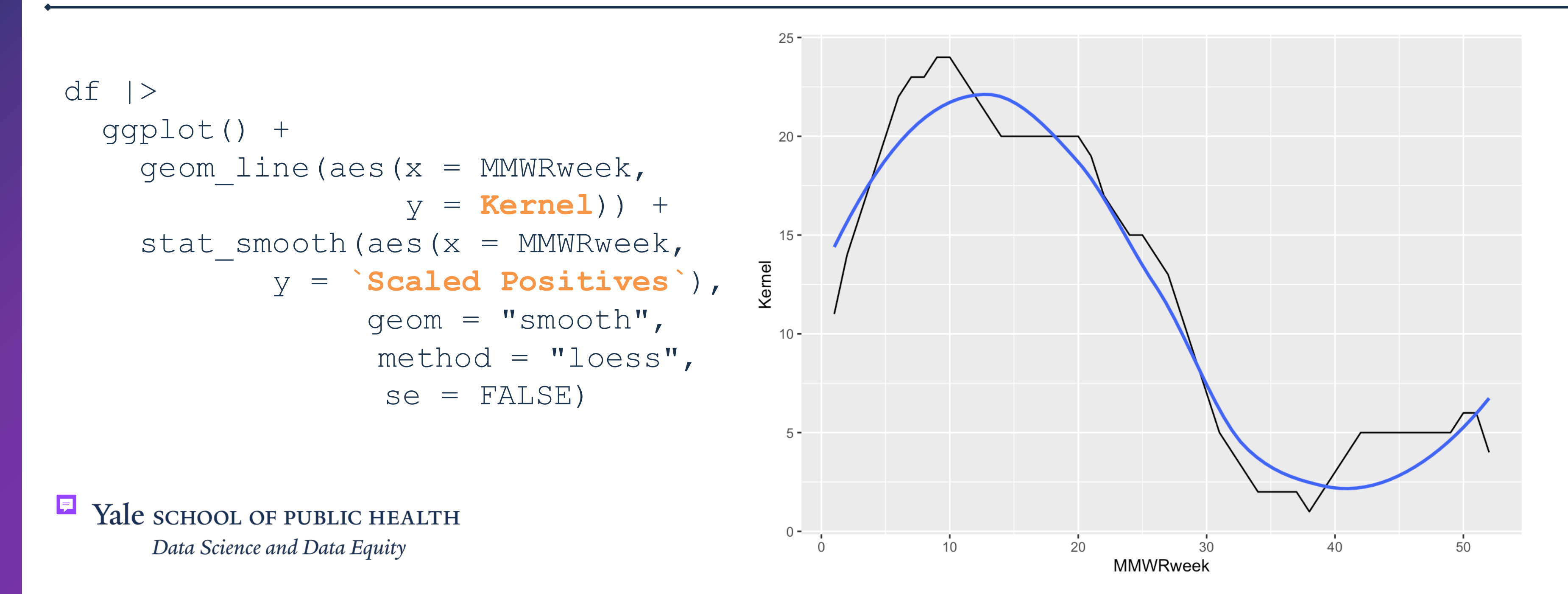

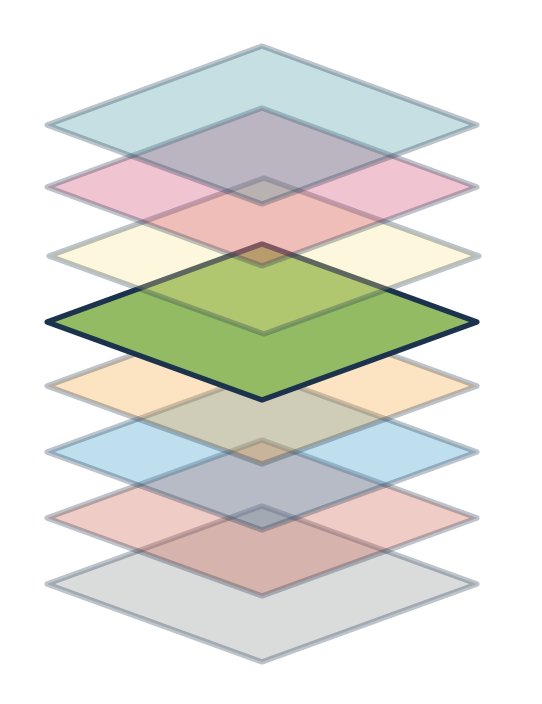

Scales interpret an aesthetic mapping into plottable values. This layer offers the most opportunity for plot customization. ggolot(data, aes()) + geom \*()/stat \*() +

scale \*(parameters)

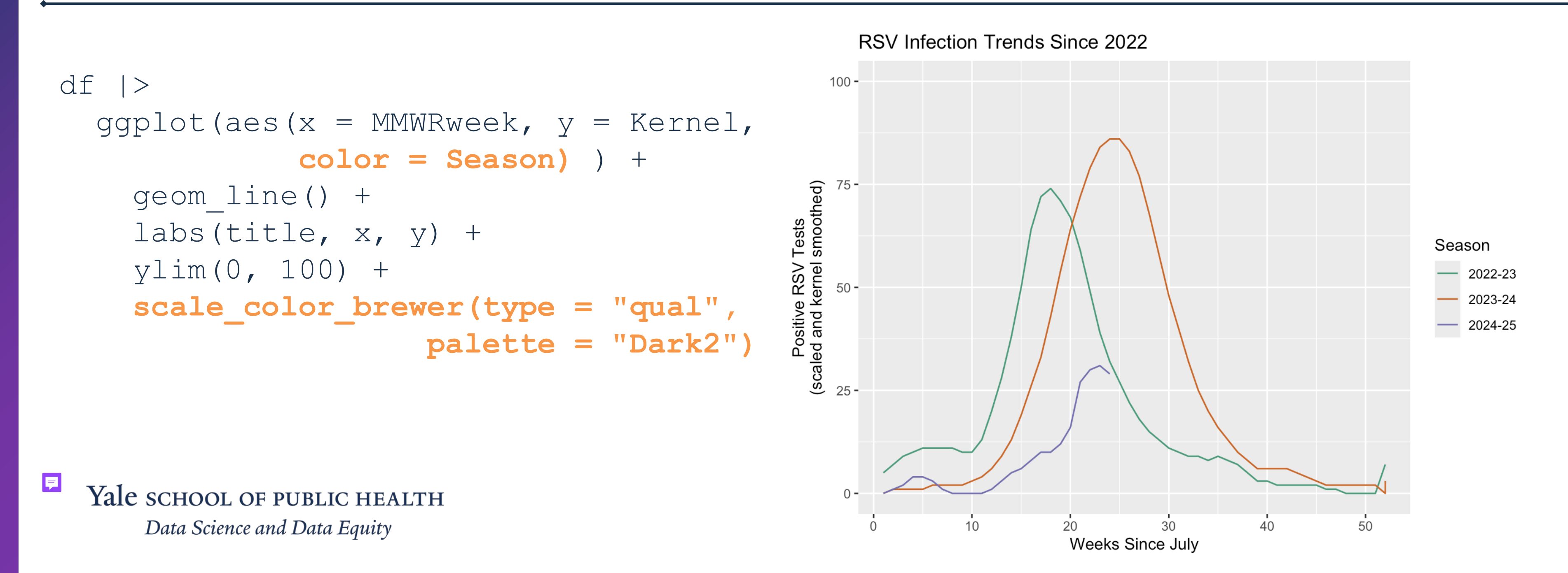

### Discussion:

We see that associating a variable with an aes(color) will also group by that same variable. a) What happens if we only group the outcome? b) Does adding a scale\_color\_\* () help? c) Why do we get the result we do?

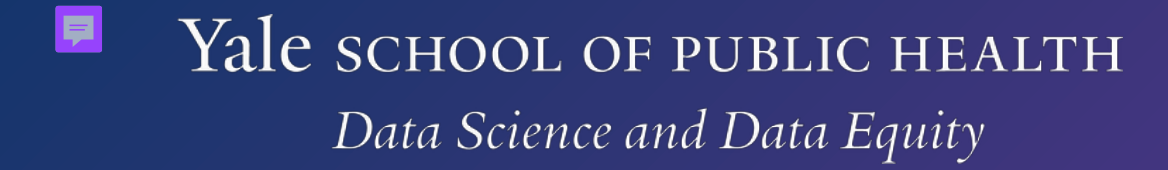

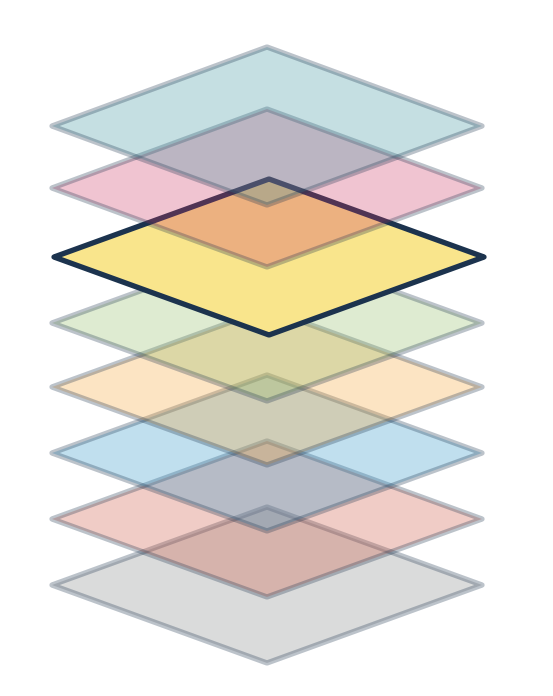

Facets spread out the same plot over subgroups in a discrete variable.

ggolot(data, aes()) + geom \*()/stat \*() + facet \*(discrete variable)

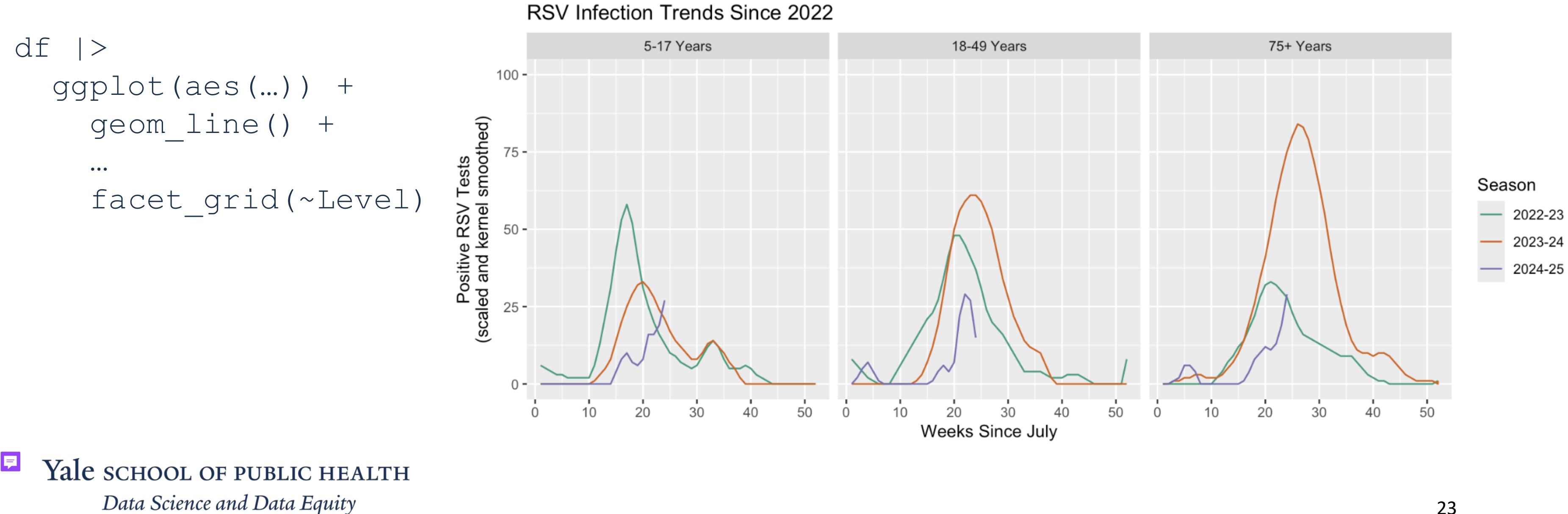

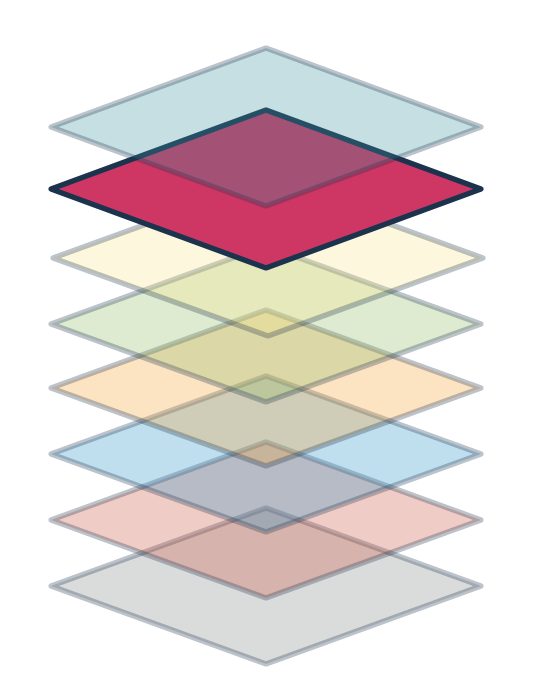

#### Coordinates plots the values prepared by preceding layers in a specified coordinate system.

ggolot(data, aes()) + geom\_\*()/stat\_\*() + coord \*()

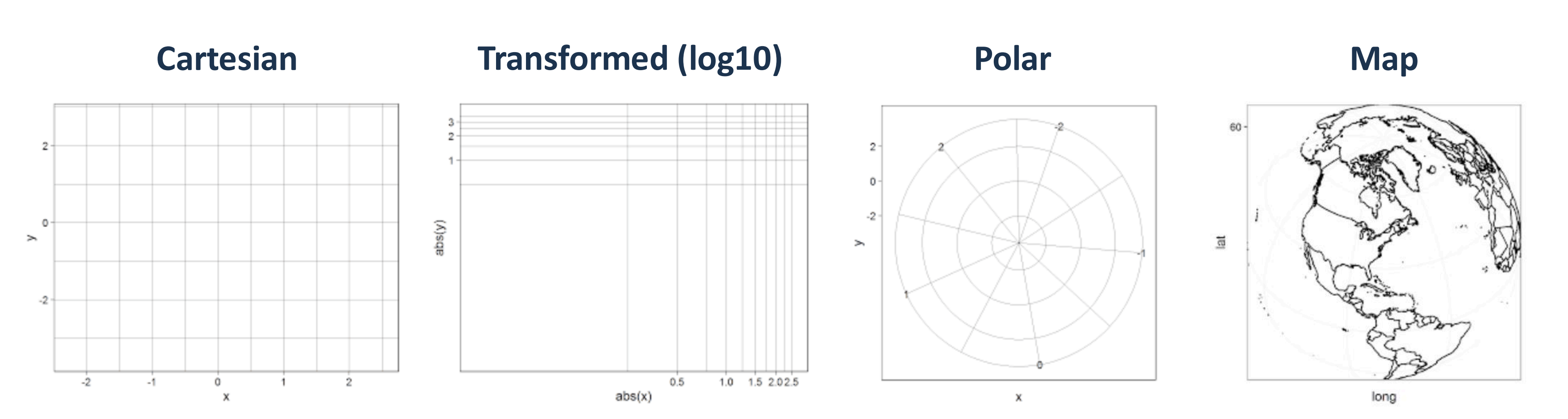

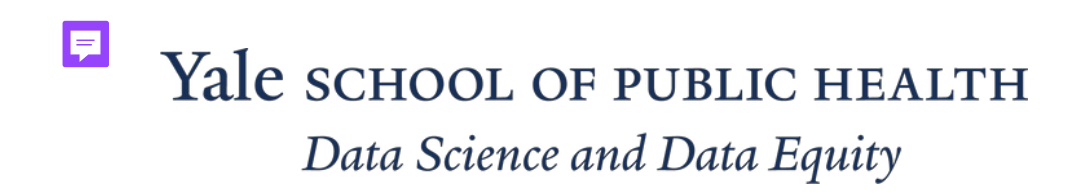

Data Visualisation: From Theory to Practice Figure 5.5 by James Baglin. Accessed March 22<sup>nd</sup>, 2025.

#### Discussion:

If we apply each option individually, do they all plot the same way? If not, what do you think is happening and how would you fix the code?

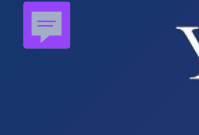

Yale SCHOOL OF PUBLIC HEALTH Data Science and Data Equity

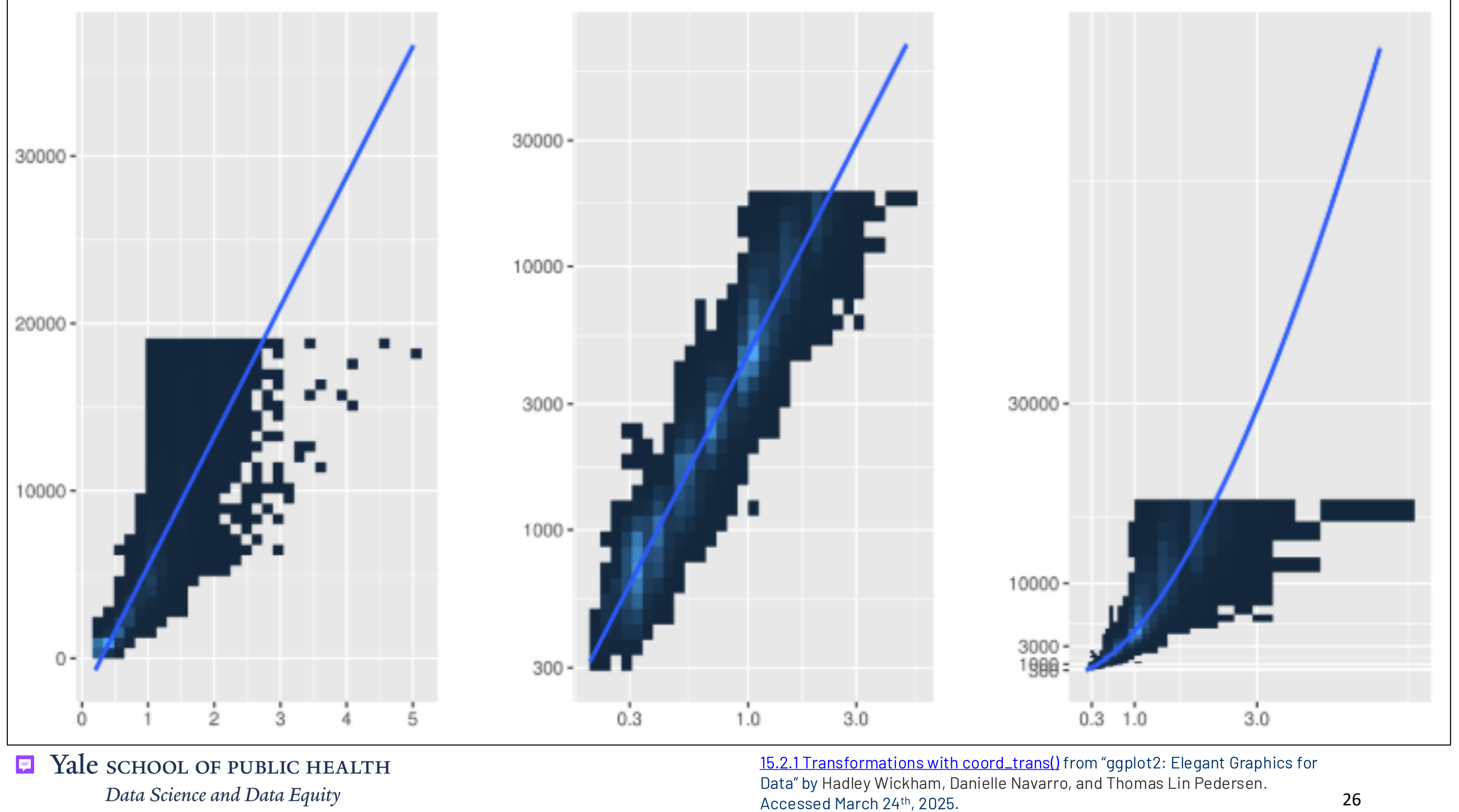

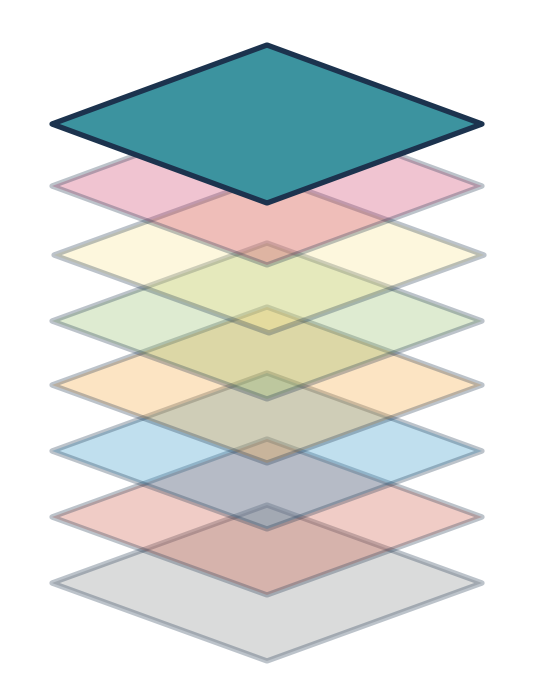

Theme is the only layer where users can change non-data aspects of their plot to improved its visual appeal and styling.

ggolot(data, aes()) + geom \*()/stat \*() + theme \*()

**RSV Infection Trends Since 2022** 

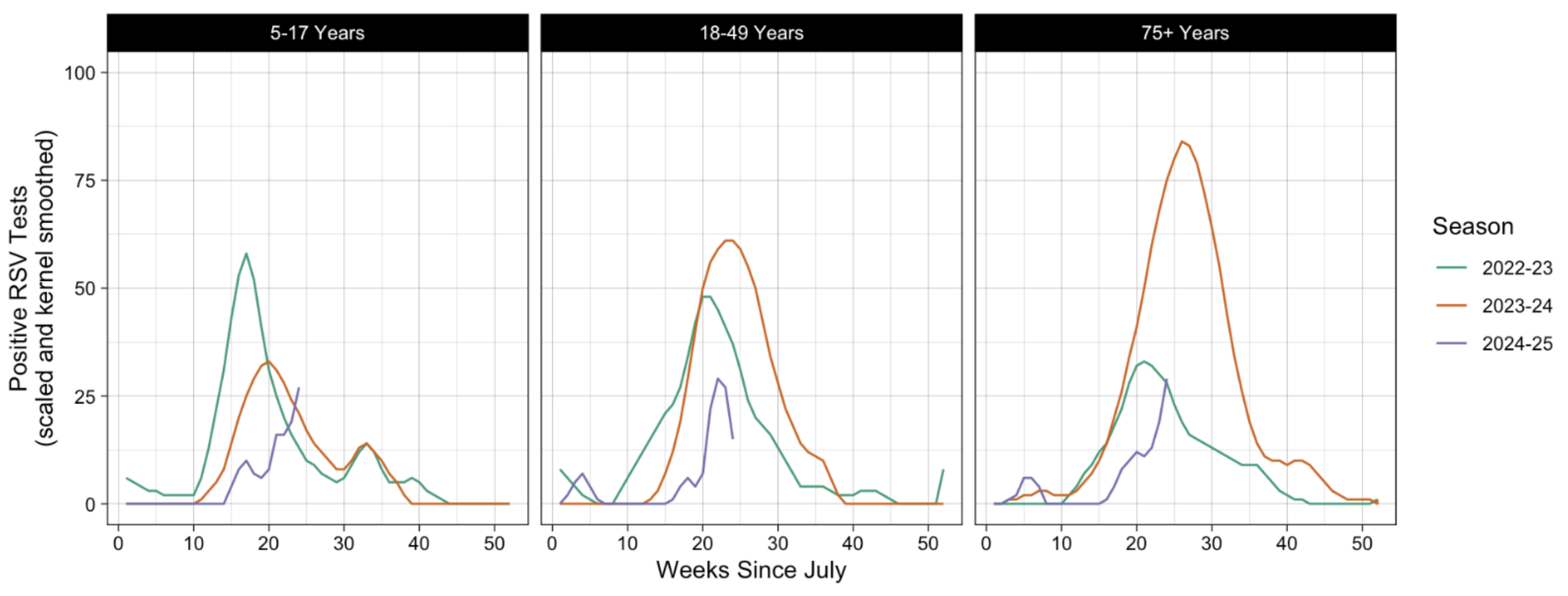

Yale SCHOOL OF PUBLIC HEALTH Data Science and Data Equity

F

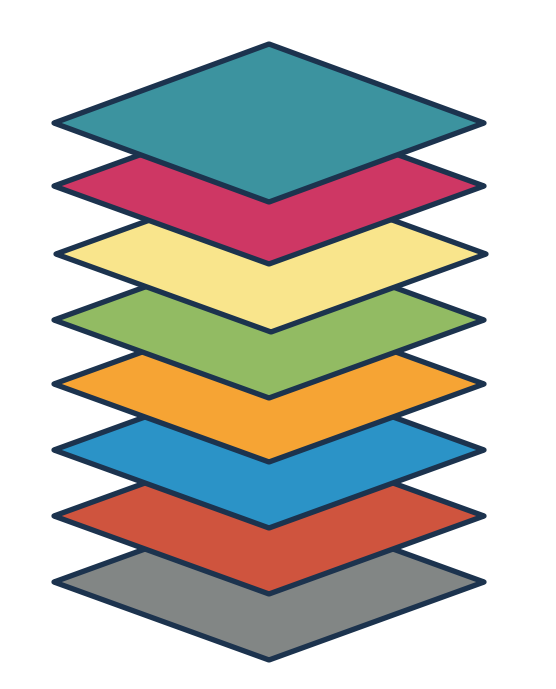

#### Overlay new layers to a base plot to create more advanced visualization.

- Each layer is an independent object, allowing for adaptive and functional programming.
- Data and aesthetics Mapping can be inherited from ggplot().

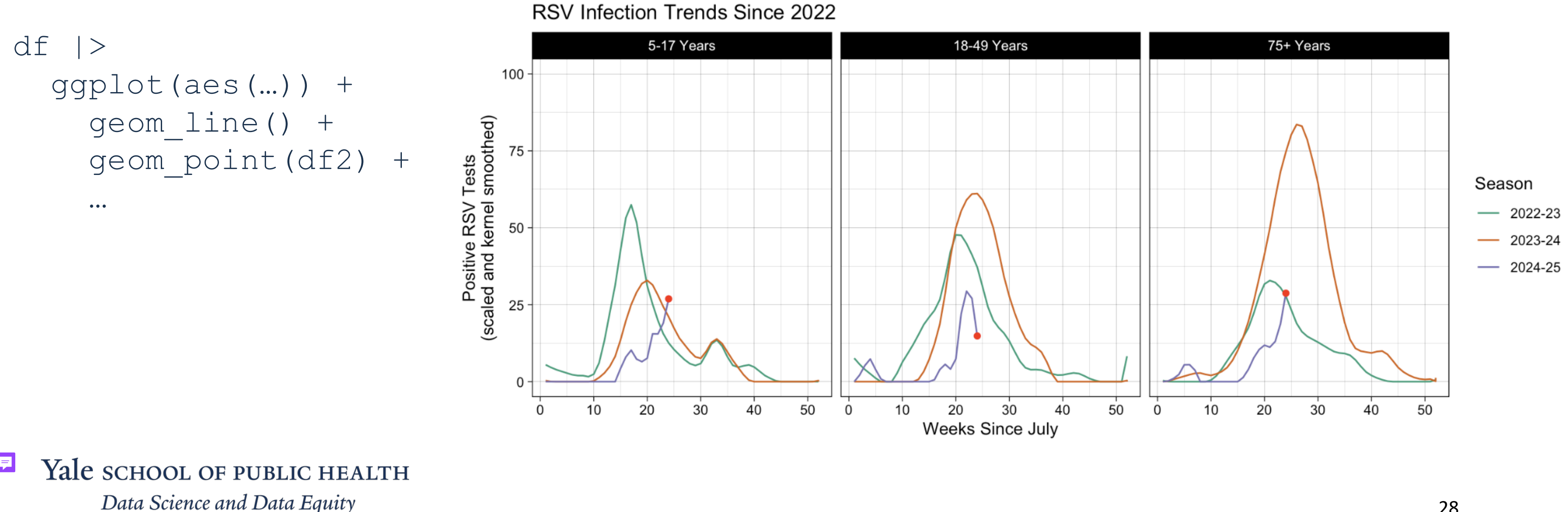

### Advanced use of ggplot2

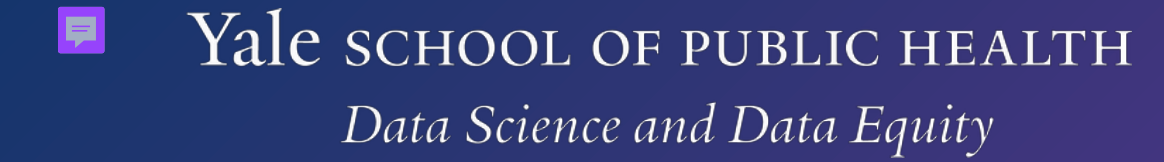

## Going beyond the basics

- Community managed <u>ggplot2 extensions</u> list
- <u>R Graph Gallery</u> fucuses on applications with ggplot2
- Additional topics from ggplot2: Elegant Graphics for Data Analysis: annotations, statistical summaries, spacial networks, and programming with ggplo2, and writing your own extensions to <u>qqplot2</u>
- Extending ggplot2 vignette
- <u>Using ggplot2 in packages</u> vignette

## Use vector data, sf, to tell geom sf() where on a map the data gets fille.

Peak 2024-25 Season RSV Infection Trends **Results Scaled and Gaussian Kernel Smoothed** 

df |> ggplot(aes(fill)) + geom sf() + coord sf()

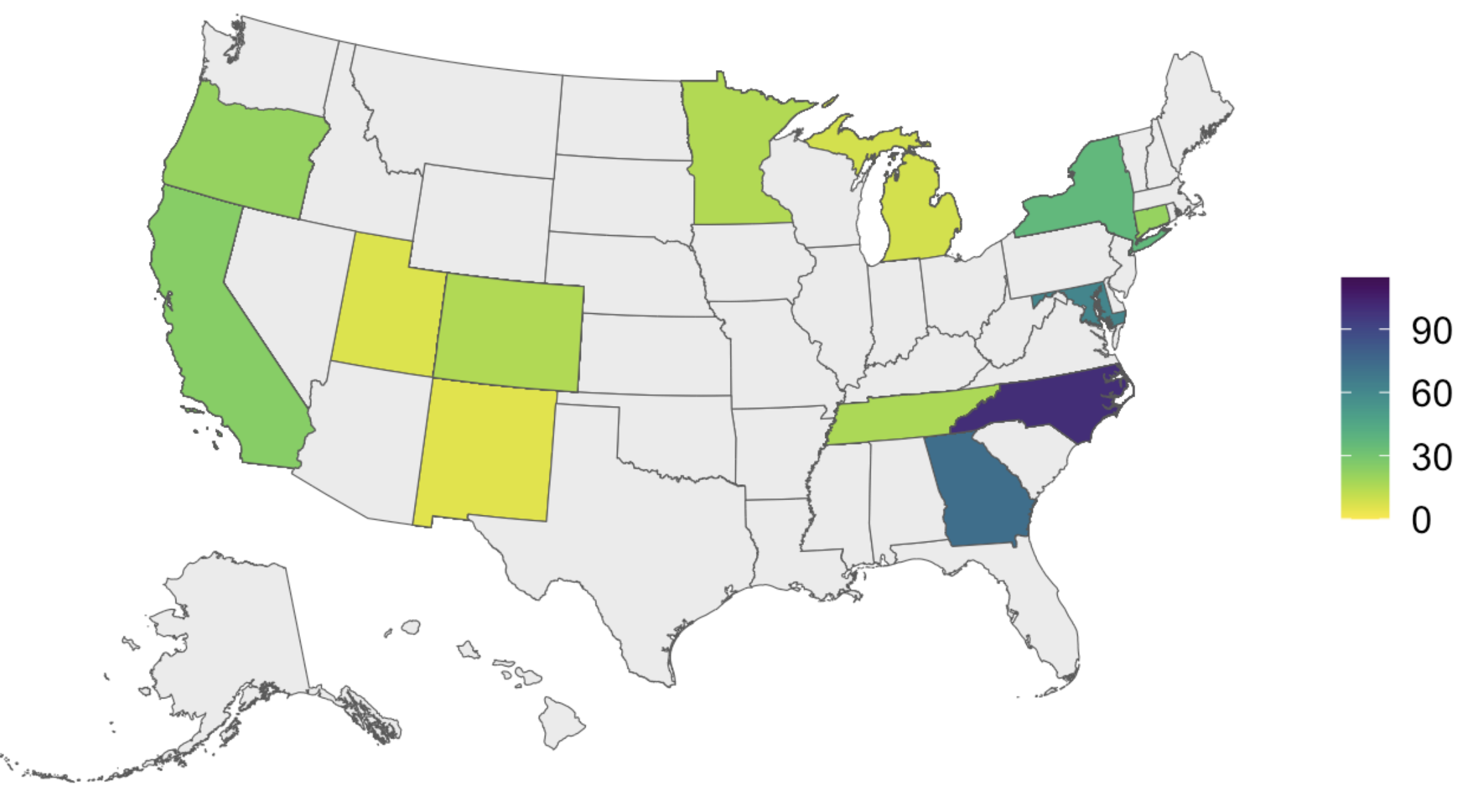

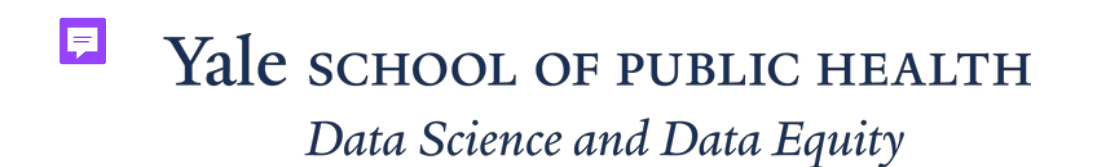

## Plotly allows you to quickly render an html based, user interactive ggplot.

ggplotly(plot name)

**Results Scaled and Gaussian Kernel Smoothed** 

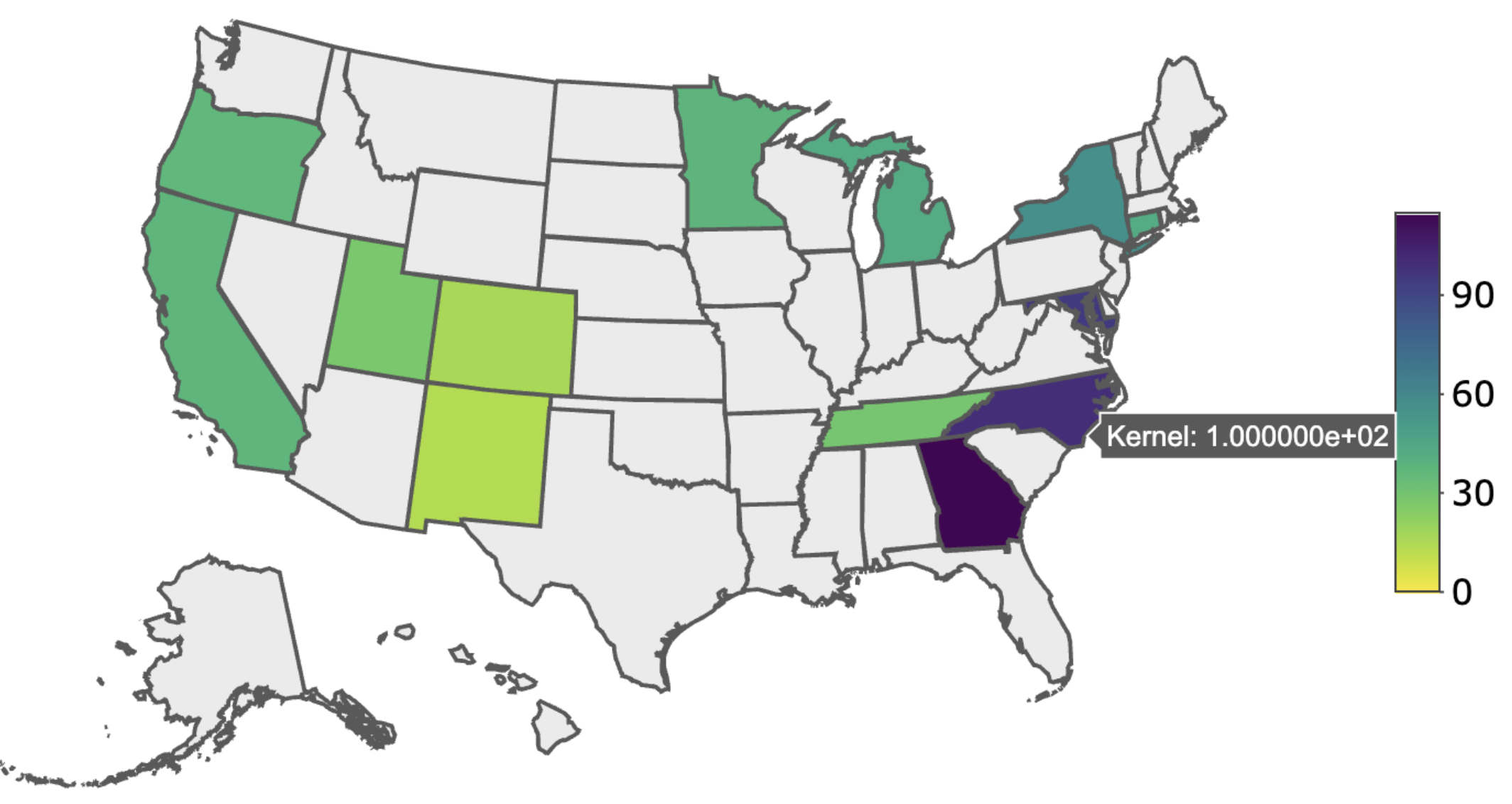

Yale school of public health Data Science and Data Equity

#### Peak 2024-25 Season RSV Infection Trends 🔅 🖓 🖬 🖃 🔤 🔤

## Yale's Clarity

- Take a screenshot of one of the plots from the workshop or one 1. of your own.
- 2. Navigate to <u>https://ai-chat.yale.edu/signin-oidc</u>
- 3. Upload the screenshot into the chat and ask "Suggest R code that could make this plot in ggplot2."

Discuss – how did the Al chatbot do?

### **Evaluation**

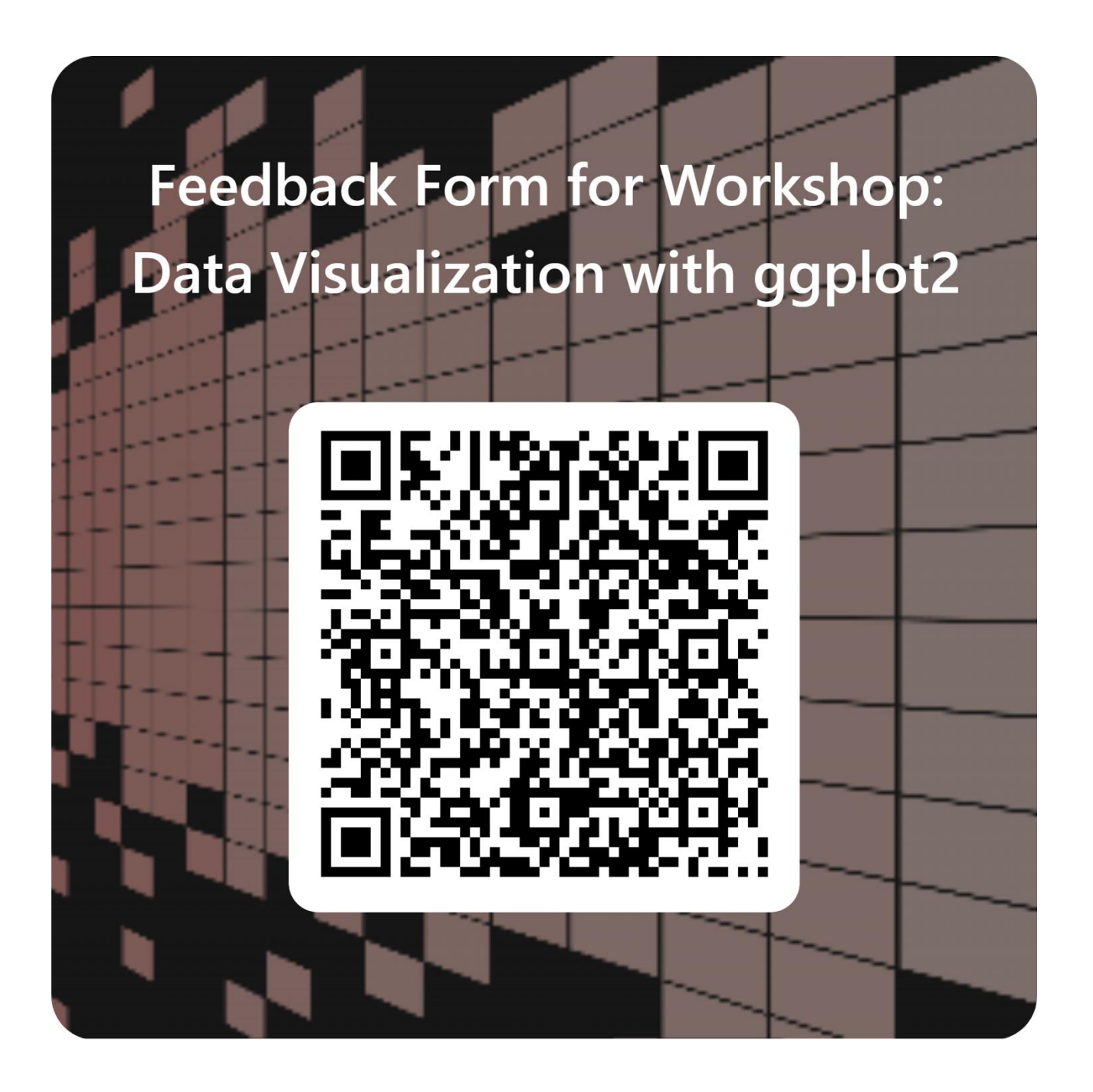

#### Yale school of public health Data Science and Data Equity

Presenter's favorite snack will be served: fruit and nuts

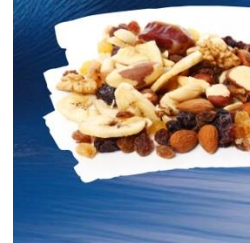

## **Next DSDE Event**

Yale school of public health Data Science and Data Equity

#### **Journey Lecture** Back to the Future —

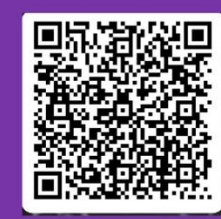

Hongyu Zhao, PhD Apr 9, 2025 | 1 - 2 p.m. LEPH 109, Winslow Auditorium **60 College Street, New Haven** 

**REGISTER HERE** 

https://tinyurl.com/journeylecture3

ysph.yale.edu sph.yale.edu/dsde

#### @YaleSPH

Public Health Data Science and Data Equity Yale School of Public Health 60 College Street, New Haven, CT 06510

Yale school of public health

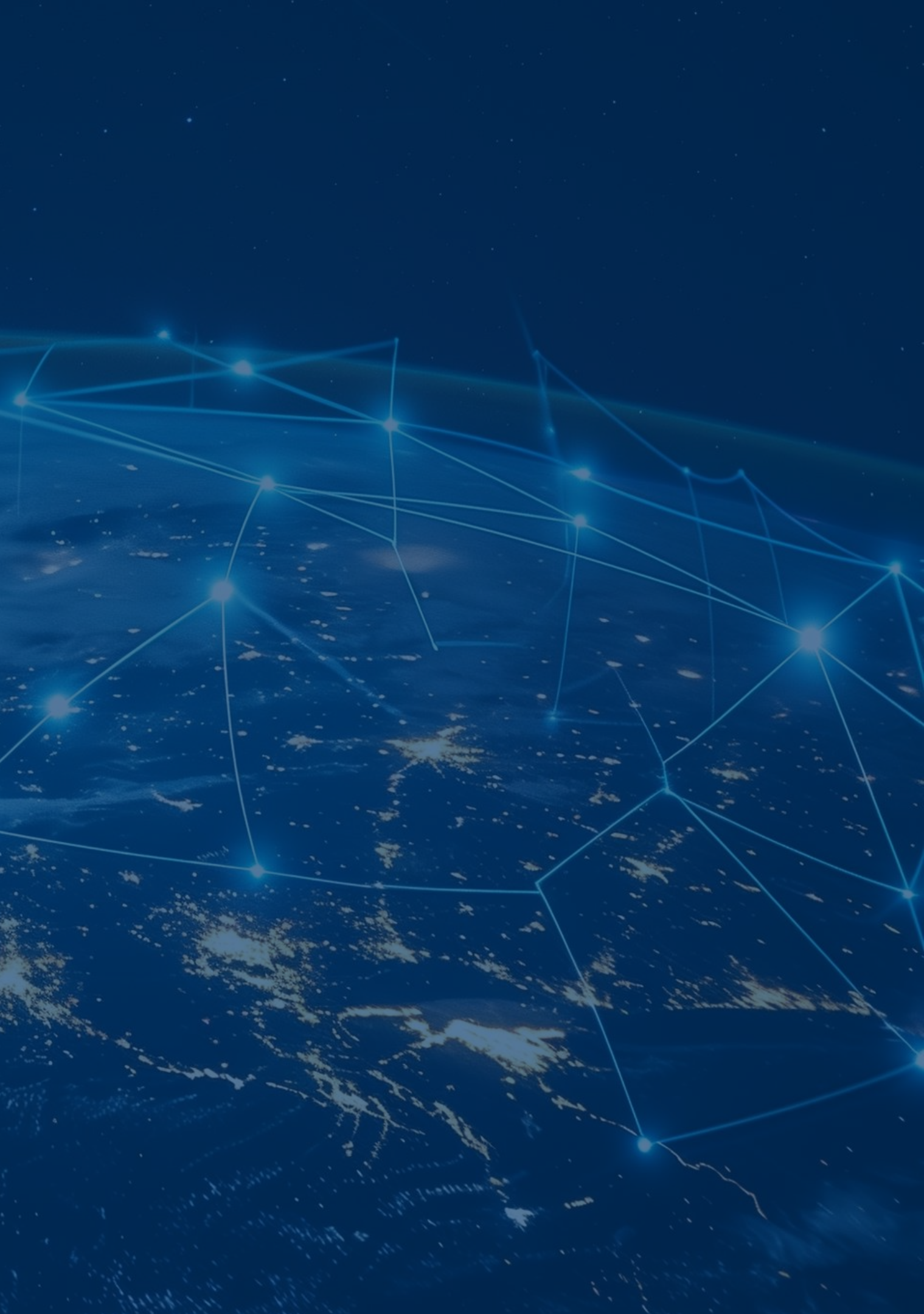

## Appendix

Yale SCHOOL OF PUBLIC HEALTH Data Science and Data Equity

#### Glossary

**Grammer of** Definition for the distinct elements that make up all **Graphics** graphical representations of relational data in tabular form. First created by Professor Leland Wilkinson in 1999.

**Layered Grammer** The modified version of Grammar of Graphics that stores of Graphics each element as an independent object. These objects get added together to generate a comprehensive plot.

**Layer: Data** A "tidy" data frame with the necessary columns of information to generate the plot you intend.

**Layer: Mapping** Assigns variables in the data frame to aesthetic features on the plot (i.e. shape, color, etc.).

Yale SCHOOL OF PUBLIC HEALTH Data Science and Data Equity

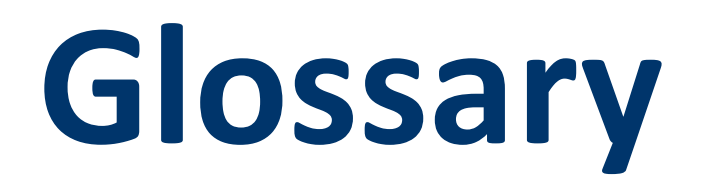

- **Layer: Geometry** Engines (composite of operations) that process the data into a defined plot type (i.e. boxplot, histogram, line, etc.).
- **Layer: Statistics** Statistical transformations that generate a geometry. Sometimes interchangeable with  $geom_*()$  objects.
  - **Layer: Scales** Interpret aesthetic Mappings into plottable values (i.e. axis scaling, color scaling, etc.).
  - **Layer: Facets** Spreads out the same plot into new subplots, each showing distinct instantiations of a variable.

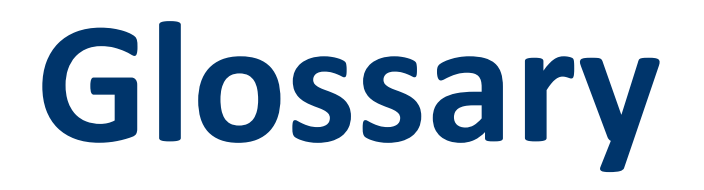

- **Layer: Coordinates** Defines the coordinate plane of the plot: i.e. Cartesian, polar, transformed, or a map projection.
  - **Layer: Theme** Controls for the non-data elements of the plot.
  - **Map Projection** Interpreting the curved surface of the earth into a flat plane for 2D plotting.
- **Simple Feature (SF)** Standard vector data produced by the Open Geospatial Consortium (OGC) that's translates projection data into plottable polygons.

Slide 1

E. Tufte, The Visual Display of Quantitative Information, Second Edition. Cheshire, CT: Graphics 1. Press, LLC, 2001. Accessed: Mar. 13, 2025. [Online]. Available: https://www.edwardtufte.com/book/the-visual-display-of-guantitative-information/

Slide 4

- Hadley Wickham et al., ggplot2: Elegant Graphics for Data Analysis. New York: Springer-Verlag, 1. 2016. Accessed: Mar. 12, 2025. [Online]. Available: https://ggplot2.tidyverse.org/
- 2. Hadley Wickham et al., "Function references," ggplot2 Documentation. Accessed: Mar. 09, 2025. [Online]. Available: <u>https://ggplot2.tidyverse.org/reference/index.html</u>
- 3. D. Navarro, "Personal Website." Accessed: Mar. 20, 2025. [Online]. Available: <u>https://djnavarro.net/</u>
- T. L. Pedersen, "ggplot2 workshop part 1," YouTube. Accessed: Mar. 12, 2025. [Online]. Available: 4. https://www.youtube.com/watch?v=h29g21z0a68

Slide 4 continued

- 5. T. L. Pedersen, "ggplot2 workshop part 2," YouTube. Accessed: Mar. 12, 2025. [Online]. Available: https://www.youtube.com/watch?v=0m4yywqNPVY
- 6. T. L. Pedersen, "Personal Website." Accessed: Mar. 20, 2025. [Online]. Available: https://thomaslinpedersen.art/
- 7. Posit Contributors, Data visualization with ggplot2 :: Cheat Sheet. Springer-Verlag, 2024. Accessed: Mar. 20, 2025. [Online]. Available: <u>https://rstudio.github.io/cheatsheets/html/data-</u> visualization.html
- 8. H. Wickham, "Personal Website." Accessed: Nov. 17, 2024. [Online]. Available: <u>https://hadley.nz/</u>
- 9. H. Wickham, M. Çetinkaya-Rundel, and G. Grolemund, R for Data Science, Second. O'Reilly Media, 2023. Accessed: Mar. 12, 2025. [Online]. Available: https://r4ds.hadley.nz/
- H. Wickham, D. Navarro, and T. L. Pedersen, ggplot2: Elegant Graphics for Data Analysis, Second. 10. Springer, 2010. Accessed: Mar. 20, 2025. [Online]. Available: https://ggplot2-book.org/

Slide 4 continued

T. L. Pedersen, "ggplot2 workshop part 2," YouTube. Accessed: Mar. 12, 2025. [Online]. Available: 11. https://www.youtube.com/watch?v=0m4yywqNPVY

Slide 7

- "ggplot2," Wikipedia. Accessed: Mar. 13, 2025. [Online]. Available: 1. https://en.wikipedia.org/wiki/Ggplot2
- 2. H. Wickham, M. Çetinkaya-Rundel, and G. Grolemund, R for Data Science, Second. O'Reilly Media, 2023. Accessed: Mar. 12, 2025. [Online]. Available: https://r4ds.hadley.nz/

Slide 8

- Hadley Wickham et al., ggplot2: Elegant Graphics for Data Analysis. New York: Springer-Verlag, 1. 2016. Accessed: Mar. 12, 2025. [Online]. Available: https://ggplot2.tidyverse.org/
- 2. H. Wickham, "Personal Website." Accessed: Nov. 17, 2024. [Online]. Available: https://hadley.nz/

Slide 8

3. H. Wickham, "Tidyverse." Accessed: Nov. 14, 2024. [Online]. Available: <u>https://www.tidyverse.org/</u> Slide 10

E. Tufte, The Visual Display of Quantitative Information, Second Edition. Cheshire, CT: Graphics 1. Press, LLC, 2001. Accessed: Mar. 13, 2025. [Online]. Available: https://www.edwardtufte.com/book/the-visual-display-of-quantitative-information/

Slide 11

- 1. "Edward Tufte," Wikipedia. Accessed: Mar. 13, 2025. [Online]. Available: https://en.wikipedia.org/wiki/Edward\_Tufte
- "Leland Wilkinson," Wikipedia. Accessed: Mar. 14, 2025. [Online]. Available: 2. https://en.wikipedia.org/wiki/Leland\_Wilkinson

Slide 11 continued

- 3. J. Bertin, Semiology of Graphics: Diagrams, Networks, Maps. Esri Press, 1967. Accessed: Mar. 13, 2025. [Online]. Available: https://www.esri.com/en-us/esri-press/browse/semiology-of-graphicsdiagrams-networks-maps
- E. Meeks, "3rd Wave Data Visualization," Medium. Accessed: Mar. 12, 2025. [Online]. Available: 4. https://medium.com/nightingale/3rd-wave-data-visualization-824c5dc84967
- 5. J. M. Norman, "Chomsky's Hierarchy of Syntactic Forms : History of Information." Accessed: Mar. 14, 2025. [Online]. Available: https://www.historyofinformation.com/detail.php?id=745
- 6. E. Tufte, The Visual Display of Quantitative Information, Second Edition. Cheshire, CT: Graphics Press, LLC, 2001. Accessed: Mar. 13, 2025. [Online]. Available: https://www.edwardtufte.com/book/the-visual-display-of-guantitative-information/
- 7. L. Wilkinson, "The Grammar of Graphics," Springer, Jan. 1999, doi: 10.1007/0-387-28695-0.

Slide 12

- "ggplot2," Wikipedia. Accessed: Mar. 13, 2025. [Online]. Available: 1. https://en.wikipedia.org/wiki/Ggplot2
- 2. T. L. Pedersen, "ggplot2 workshop part 1," YouTube. Accessed: Mar. 12, 2025. [Online]. Available: https://www.youtube.com/watch?v=h29g21z0a68
- 3. H. Wickham, "A Layered grammar of graphics," Journal of Computational and Graphical Statistics, vol. 19, no. 1, pp. 3–28, Mar. 2010, doi: 10.1198/JCGS.2009.07098.

Slide 13

- W. S. Cleveland and R. McGill, "Graphical perception and graphical methods for analyzing scientific 1. data," Science, vol. 229, no. 4716, pp. 828–833, Aug. 1985, doi: 10.1126/SCIENCE.229.4716.828.
- 2. W. Cleveland, The Elements of Graphing Data, Second Edition., no. 814. Chicago, Illinois: Hobart Press, 1994.

Slide 13 continued

- 3. C. Kelleher and T. Wagener, "Ten guidelines for effective data visualization in scientific publications," Environmental Modelling & Software, vol. 26, no. 6, pp. 822–827, Jun. 2011, doi: 10.1016/J.ENVSOFT.2010.12.006.
- E. Tufte, Envisioning Information. Cheshire, CT: Graphics Press, LLC, 1990. Accessed: Mar. 14, 2025. 4. [Online]. Available: <u>https://www.edwardtufte.com/book/envisioning-information/</u>
- 5. E. Tufte, Visual Explanations: Images and Quantities, Evidence and Narrative | Edward Tufte. Cheshire, CT: Graphics Press, LLC, 1996. Accessed: Mar. 14, 2025. [Online]. Available: https://www.edwardtufte.com/book/visual-explanations-images-and-quantities-evidence-andnarrative/

Slide 16

H. Wickham et al., "Aesthetic specifications vignette," ggplot2 Documentation. Accessed: Mar. 22, 1. 2025. [Online]. Available: https://ggplot2.tidyverse.org/articles/ggplot2-specs.html

Slide 24

J. Baglin, "Data Visualisation: From Theory to Practice." Accessed: Mar. 21, 2025. [Online]. Available: 1. https://dark-star-161610.appspot.com/secured/\_book/index.html

Slide 27

M. Pickens, "Learning to create custom themes in ggplot2," RPubs. Accessed: Mar. 22, 2025. 1. [Online]. Available: <u>https://rpubs.com/mclaire19/ggplot2-custom-themes</u>

Slides 15-28

- 1. M. Freeman and J. Ross, "Chapter 13 The gglot2 Library | Technical Foundations of Informatics." Accessed: Mar. 20, 2025. [Online]. Available: https://info201.github.io/ggplot2.html
- 2. Hadley Wickham et al., ggplot2: Elegant Graphics for Data Analysis. New York: Springer-Verlag, 2016. Accessed: Mar. 12, 2025. [Online]. Available: https://ggplot2.tidyverse.org/
- Hadley Wickham et al., "Function references," ggplot2 Documentation. Accessed: Mar. 09, 2025. 3. [Online]. Available: <u>https://gqplot2.tidyverse.org/reference/index.html</u>

Slides 15-28

- T. L. Pedersen, "ggplot2 workshop part 1," YouTube. Accessed: Mar. 12, 2025. [Online]. Available: 4. https://www.youtube.com/watch?v=h29g21z0a68
- 5. Posit Contributors, Data visualization with ggplot2 :: Cheat Sheet. Springer-Verlag, 2024. Accessed: Mar. 20, 2025. [Online]. Available: <u>https://rstudio.github.io/cheatsheets/html/data-</u> visualization.html
- 6. H. Wickham, M. Çetinkaya-Rundel, and G. Grolemund, R for Data Science, Second. O'Reilly Media, 2023. Accessed: Mar. 12, 2025. [Online]. Available: https://r4ds.hadley.nz/
- 7. H. Wickham, D. Navarro, and T. L. Pedersen, ggplot2: Elegant Graphics for Data Analysis, Second. Springer, 2010. Accessed: Mar. 20, 2025. [Online]. Available: <u>https://ggplot2-book.org/</u>

Slide 30

1. M. Pickens, "Learning to

Slide 31

- 1. U. C. Bureau, "Understanding Geographic Identifiers (GEOIDs)," Aug. 2024, Accessed: Mar. 23, 2025. [Online]. Available: <u>https://www.census.gov/programs-surveys/geography/guidance/geo-</u> identifiers.html
- 2. U. C. Bureau, "Cartographic Boundary Files," Apr. 2024, Accessed: Mar. 23, 2025. [Online]. Available: https://www.census.gov/geographies/mapping-files/time-series/geo/cartographic-boundary.html
- 3. U. C. Bureau, "TIGER/Line Shapefiles," Oct. 2024, Accessed: Mar. 23, 2025. [Online]. Available: https://www.census.gov/geographies/mapping-files/time-series/geo/tiger-line-file.html
- J. Cheng, B. Schloerke, B. Karambelkar, and Y. Xie, "Create Interactive Web Maps with the 4. JavaScript 'Leaflet' Library," CRAN: Contributed Packages, vol. 2.2.2, Mar. 2024, doi: 10.32614/CRAN.PACKAGE.LEAFLET.
- 5. Office of Intergovernmental and External Affairs (IEA), "HHS Regional Offices," HHS.gov. Accessed: Mar. 23, 2025. [Online]. Available: <u>https://www.hhs.gov/about/agencies/iea/regional-</u> offices/index.html

Slide 31

- US Census Bureau, "Legal/Statistical Area Description (LSAD) Codes." Accessed: Mar. 23, 2025. 6. [Online]. Available: <u>https://www2.census.gov/geo/pdfs/reference/LSADCodes.pdf</u>
- 7. Various, "Topologically Integrated Geographic Encoding and Referencing," Wikipedia. Accessed: Mar. 23, 2025. [Online]. Available: <u>https://en.wikipedia.org/wiki/Topologically\_Integrated\_Geographic\_Encoding\_and\_Referencing</u>

Slide 32

- "The R Graph Gallery Interactive charts." Accessed: Mar. 24, 2025. [Online]. Available: <u>https://r-</u> 1. graph-gallery.com/interactive-charts.html
- 2. "Plotly r graphing library in R," plotly Documentation. Accessed: Mar. 24, 2025. [Online]. Available: https://plotly.com/r/
- 3. "Plotly graphing library for ggplot2 in ggplot2," plotly Documentation. Accessed: Mar. 24, 2025. [Online]. Available: <u>https://plotly.com/ggplot2/</u>

Slide 32 continued

"Plotly Open Source Graphing Libraries," plotly Documentation. Accessed: Mar. 24, 2025. [Online]. 4. Available: <a href="https://plotly.com/graphing-libraries/">https://plotly.com/graphing-libraries/</a>

Only used in the "Worked Through Example.qmd"

C. Wilke, "Streamlined Plot Theme and Plot Annotations for ggplot2 • cowplot." Accessed: Mar. 20, 1. 2025. [Online]. Available: <u>https://wilkelab.org/cowplot/</u>

Data and Data Processing

- Answered by Hong Ooi, "Im() within mutate() in group\_by()," Stack Overflow. Accessed: Mar. 17, 2025. 1. [Online]. Available: <u>https://stackoverflow.com/questions/40060828/lm-within-mutate-in-group-by</u>
- Center for Disease Control (CDC), "MMWR Weeks Definition", Accessed: Mar. 14, 2025. [Online]. 2. Available: https://ndc.services.cdc.gov/wp-content/uploads/MMWR\_week\_overview.pdf
- Center for Disease Control (CDC), "RSV-NET," cdc.gov. Accessed: Mar. 24, 2025. [Online]. Available: 3. https://www.cdc.gov/rsv/php/surveillance/rsv-net.html

Data and Data Processing

- Center for Disease Control (CDC), "MMWR Weeks Definition", Accessed: Mar. 14, 2025. [Online]. 4. Available: <a href="https://ndc.services.cdc.gov/wp-content/uploads/MMWR\_week\_overview.pdf">https://ndc.services.cdc.gov/wp-content/uploads/MMWR\_week\_overview.pdf</a>
- 5. R. Zhu, "Statistical Learning and Machine Learning with R." Accessed: Mar. 17, 2025. [Online]. Available: <a href="https://teazrq.github.io/SMLR/kernel-smoothing.html">https://teazrq.github.io/SMLR/kernel-smoothing.html</a>

Glossary

- 1. Hadley Wickham et al., ggplot2: Elegant Graphics for Data Analysis Documentation. New York: Springer-Verlag, 2016. Accessed: Mar. 12, 2025. [Online]. Available: <u>https://ggplot2.tidyverse.org/</u>
- 2. Posit Contributors, Data visualization with ggplot2 :: Cheat Sheet. Springer-Verlag, 2024. Accessed: Mar. 20, 2025. [Online]. Available: https://rstudio.github.io/cheatsheets/html/datavisualization.html
- 3. H. Wickham, M. Çetinkaya-Rundel, and G. Grolemund, R for Data Science, Second. O'Reilly Media, 2023. Accessed: Mar. 12, 2025. [Online]. Available: https://r4ds.hadley.nz/